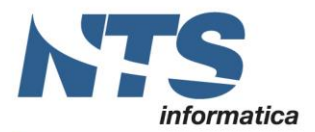

Cap. Soc. € 61.973,00 i.v. C.F. e Reg. Imp. 02019510409 C.C.I.A.A. Rimini 234990 P.IVA 02019510409

# Comunicazione liquidazioni periodiche IVA

Data revisione: 29/05/2018

CT-1705-0236, del 02/05/2017

| SINTESI E NOVITA'                                                               | 2    |
|---------------------------------------------------------------------------------|------|
| Interventi in Business NET/Business CUBE                                        | 3    |
| Release supportate                                                              | 5    |
| Informazioni da trasmettere                                                     | 5    |
| Comunicazione liquidazioni periodiche IVA                                       | 7    |
| Controlli pre-salvataggio                                                       | 21   |
| Casi particolari                                                                | 21   |
| Riporto del credito IVA nel corso dell'anno                                     | 23   |
| Liquidazione IVA di gruppo                                                      | 25   |
| Comunicazione Degli Enti O Società Aderenti Alla Procedura Di Liquidazione Dell | 'iva |
| Di Gruppo                                                                       | 25   |
| Comunicazione periodica per il gruppo                                           | 26   |
| Contribuenti con operazioni straordinarie o altre trasformazioni sostanziali    |      |
| soggettive (fusioni, scissioni, cessioni di azienda, conferimenti, ecc.)        | 27   |
| Controllo e invio comunicazioni                                                 | 27   |
| Live update                                                                     | 34   |
| Note tecniche per installatori\programmatori                                    | 35   |
| Revisioni                                                                       | 36   |
|                                                                                 |      |

Pag.: 1

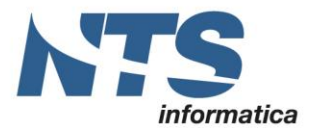

NTS Informatica s.r.l. S.S. Rimini-S. Marino, 142 - 47924 Rimini - Italy tel. +39 0541 906611 - fax. +39 0541 906610 www.ntsinformatica.it Cap. Soc. € 61.973,00 i.v. C.F. e Reg. Imp. 02019510409 C.C.I.A.A. Rimini 234990 P.IVA 02019510409

# SINTESI E NOVITA'

Il Decreto Legge 193/2016, convertito in Legge grazie all'apposizione della questione di fiducia, ha fortemente riformato gli adempimenti in materia di IVA.

Una delle principali novità è stata l'introduzione della comunicazione dei dati delle liquidazioni periodiche IVA da effettuarsi con periodicità trimestrale

Il modello è stato reso pubblico con Provvedimento del 27 marzo 2017 nr 58793 nel quale l'Agenzia delle Entrate ha anche reso note le specifiche del tracciato record e istruzioni.

La comunicazione dovrà essere fatta in modalità telematica dai soggetti passivi IVA. Sono esonerati coloro che non sono obbligati a presentare la dichiarazione IVA annuale o all'effettuazione delle liquidazioni periodiche.

La Comunicazione è presentata anche nell'ipotesi di liquidazione con eccedenza a credito.

La periodicità della comunicazione è trimestrale e deve essere effettuata entro la fine del secondo mese successivo a ogni trimestre. Per l'anno 2017 le scadenze saranno quindi le seguenti:

| I° trimestre   | 31 maggio 2017 12 giugno 2017 <sup>1</sup> |
|----------------|--------------------------------------------|
| II° trimestre  | 18 settembre 2017                          |
| III° trimestre | 30 novembre 2017                           |
| IV° trimestre  | 28 febbraio 2018                           |

# Riferimenti Normativi e prassi

Liquidazioni periodiche IVA (normativa, prassi, software di controllo e di compilazione, FAQ)

Provvedimento 27 marzo 2017

Normativa e prassi fatture e corrispettivi

Comunicato Stampa proroga scadenza del 31 maggio 2017

Provvedimento 62214 del 21 Marzo 2018

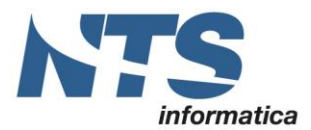

# Interventi in Business NET/Business CUBE

Nuovo programma **B\*CTGEST.DLL Comunicazioni Liquidazioni IVA trimestrale** accessibile dal seguente percorso dal menu: 2.2.J, oppure avviandolo manualmente digitando il nome del programma BNCTGEST.

L'utilizzo del programma è sottoposto a modulo BX-143 "Comunicazione Iva Trimestrale Telematica". E' quindi necessario:

- 1. Disporre di una chiave di attivazione in cui il relativo modulo sia attivato;
- 2. Installare la nuova chiave con lo Strumento di amministrazione di business (BusAdminTools) dall'apposito comando. Quindi selezionare il file con estensione .KEY.

| lggioma                                                              | amento archivi e dati                                                                                                    | Varie                                                    | Backu              | p / Restore                        | Sicurezza   | Utenti connessi                                                | Registro           | di configurazione                             |          |                                       |        |               |
|----------------------------------------------------------------------|----------------------------------------------------------------------------------------------------|----------------------------------------------------------|--------------------|------------------------------------|-------------|----------------------------------------------------------------|--------------------|-----------------------------------------------|----------|---------------------------------------|--------|---------------|
|                                                                      | Impor                                                                                                    | rta profilo                                              | )                  |                                    | Esport      | ta profilo                                                     | In                 | np. chiave Busines                            | s        |                                       |        |               |
|                                                                      | Computer                                                                                                    |                                                          | Utente             | D                                  | ettaglio)   | Proprietà                                                      | Esp                | orta chiave Busine                            | ess      |                                       |        |               |
| Filtri:                                                              | NB46                                                                                                    |                                                          |                    |                                    |             |                                                                |                    |                                               |          |                                       |        |               |
|                                                                      | Crea record indi                                                                                                    | spensabi                                                 | ili G              | iestione carr                      | nbio server | Ricarica                                                       |                    | Imp. chiave GOW                               |          | $ \leq$                               |        |               |
|                                                                      | Computer                                                                                                    | Utente                                                   | •                  | Dettag                             | glio        | Proprietà                                                      | Valo               | re                                            | ^        |                                       | N      |               |
| •                                                                    | NB46                                                                                                    | •                                                        |                    | •                                  |             | SystemInst                                                     | 1                  |                                               |          |                                       |        |               |
|                                                                      | NB46                                                                                                    | •                                                        |                    | •                                  |             | Dir                                                            | C:\BI              | Z2015\TEST\                                   |          |                                       |        |               |
|                                                                      | NB46                                                                                                    | •                                                        |                    | •                                  |             | OfficeDir                                                      | C:\BI              | Z2015\TEST\Offic                              | се       |                                       |        |               |
|                                                                      |                                                                                                    |                                                          |                    |                                    |             |                                                                | C N DI             | 7001E) TECT) D-4                              |          |                                       |        |               |
|                                                                      | NB46                                                                                                    | •                                                        |                    | •                                  |             | RptDir                                                         | C:/BI              | ZZUISVIESIVRPt                                |          |                                       |        |               |
| Apri f                                                               | NB46<br>NB46<br>ile chiave di attivaz                                                                                               | •<br>•<br>tione di                                       | Busines            | •<br>•                             |             | RptDir<br>Server                                               | S                  |                                               |          |                                       |        |               |
| Aprif<br>→<br>Drganiz                                                | NB46<br>NB46<br>iile chiave di attivaz                                                                                              | •<br>•<br>tione di<br>uesto P(<br>cartella               | Busines:<br>C > De | s<br>sktop > E                     | BUS_CHIAVI  | RptDir<br>Server<br>> key                                      | S                  | ව Cerca in                                    | key      |                                       |        | :<br>م<br>?   |
| Aprif<br>→                                                           | NB46<br>NB46<br>iile chiave di attivaz                                                                                              | •<br>•<br>tione di<br>uesto Po<br>tartella               | Busines<br>C > De  | s<br>slome                         | BUS_CHIAVI  | RptDir<br>Server<br>> key                                      | C:\BI              | Cerca in                                      | key      | IIII ▼<br>Tipo                        |        | ;<br>م<br>?   |
| Apri f<br>→<br>Drganiz                                               | NB46<br>NB46<br>iile chiave di attivaz<br>✓ ↑ → Qi<br>zza ▼ Nuova c<br>ccesso rapido                                                | •<br>•<br>uesto P(<br>cartella                           | Busines:<br>C > De | s<br>sktop > E                     | BUS_CHIAVI  | RptDir<br>Server<br>> key<br>BU1999413_ReIN                    | C:\Bi              | Cerca in<br>Ultima modifica                   | key      | IIIIIIIIIIIIIIIIIIIIIIIIIIIIIIIIIIIII |        | ;<br>م<br>?   |
| Apri f<br>→<br>Drganiz<br>★ Ac                                       | NB46<br>NB46<br>iile chiave di attivaz<br>✓ ↑ → Qu<br>zza ▼ Nuova c<br>ccesso rapido<br>Desktop                                     | •<br>tione di<br>uesto P(<br>cartella                    | Busines:<br>C > De | s<br>slome<br>AZIEND               | BUS_CHIAVI  | RptDir<br>Server<br>> key<br>BU1999413_ReIN                    | 2015               | Cerca in<br>Ultima modifica<br>09/05/17 14:53 | key      | Tipo<br>File KEY                      |        | ;<br>م<br>2   |
| Apri f<br>- →<br>Drganiz<br># Acc<br>■ [<br>↓ [                      | NB46<br>NB46<br>iile chiave di attivaz<br>✓ ↑ → Qi<br>zza ▼ Nuova c<br>ccesso rapido<br>Desktop<br>Download                         | •<br>tione di<br>uesto PO<br>cartella                    | Busines:<br>C > De | sesktop > E                        | BUS_CHIAVI  | RptDir<br>Server<br>> key<br>BU1999413_ReIN                    | C:\BI<br>S<br>2015 | Cerca in<br>Ultima modifica                   | key      | IIIIIIIIIIIIIIIIIIIIIIIIIIIIIIIIIIIII |        | :<br>مر<br>2  |
| Apri f<br>- →<br>Drganiz<br># Ac<br>[] [<br>[] []<br>[] [] []        | NB46<br>NB46<br>iile chiave di attivaz<br>✓ ↑ → Q<br>zza ▼ Nuova c<br>ccesso rapido<br>Desktop<br>Download<br>Documenti             | •<br>ione di<br>uesto Po<br>cartella                     | Busines:           | s<br>sktop > E                     | BUS_CHIAVI  | RptDir<br>Server<br>> key<br>BU1999413_ReIN                    | 2015               | Cerca in<br>Ultima modifica<br>09/05/17 14:53 | key      | IIIIIIIIIIIIIIIIIIIIIIIIIIIIIIIIIIIII |        | ;<br>م<br>2   |
| Apri f<br>- →<br>Drganiz<br>→ Acc<br>■ C<br>■ C<br>■ C<br>■ C        | NB46<br>NB46<br>iile chiave di attivaz<br>✓ ↑ → Qi<br>zza ▼ Nuova c<br>ccesso rapido<br>Desktop<br>Download<br>Documenti<br>mmagini | •<br>tione di<br>uesto PO<br>cartella                    | Busines:           | s<br>sktop > E<br>lome<br>AZIENDA  | BUS_CHIAVI  | RptDir<br>Server<br>> key<br>BU1999413_ReIN                    | 2015               | Cerca in<br>Ultima modifica<br>09/05/17 14:53 | key      | ≣≡ ▼<br>Tipo<br>File KEY              |        | ;<br>م<br>•   |
| Apri f<br>- →<br>Drganiz<br>★ Acc<br>■ C<br>■ C<br>■ C<br>■ C<br>■ C | NB46<br>NB46<br>iile chiave di attivaz                                                                                              | •<br>•<br>ione di<br>uesto Po<br>cartella<br>*<br>*<br>* | Busines:           | s<br>sktop > E<br>lome<br>ADIPROVA | BUS_CHIAVI  | RptDir<br>Server<br>> key<br>BU1999413_ReIN:<br>ReIN2015_NrUt5 | C:\BI<br>S<br>2015 | Cerca in<br>Ultima modifica<br>09/05/17 14:53 | key<br>a | IIIIIIIIIIIIIIIIIIIIIIIIIIIIIIIIIIIII | Busine | ج<br>ج<br>ج × |

3. Abilitare in "Inizializzazioni comuni globali" (1.6.N), tale modulo che risiede nel tab "Moduli Sup Ext" (oppure scheda "Amministrativa", tile "Altro 2" in Business CUBE) e al salvataggio premere SI per abilitare il modulo sui Servizi abilitati a livello di Anagrafica Ditta. Se a fianco del modulo compare un (\*) significa che il modulo non è attivo nella chiave attualmente installata. Sarà necessario procurarsi quindi una chiave di attivazione aggiornata. NB. Abilitato il modulo è necessario uscire e rientrare da Business.

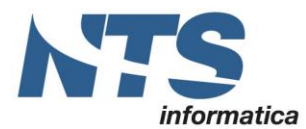

Cap. Soc. € 61.973,00 i.v. C.F. e Reg. Imp. 02019510409 C.C.I.A.A. Rimini 234990 P.IVA 02019510409

| 82   | NIZIALIZZAZIONE DA        | TABASE AZIENDA < PROVA -         | AZIENDA DI PROVA | A PRE> |
|------|---------------------------|----------------------------------|------------------|--------|
| •    | ? 🕒                       |                                  |                  |        |
| Info | ormazioni Generali        | Piattaforma Tecnologica          | Amministrativa   | Contr  |
| CON  | ITABILITA' BASE           |                                  |                  |        |
|      | Contabilità generale se   | emplificata IVA (1)              |                  |        |
|      | Gestione inc/pag differ   | iti (116)                        |                  |        |
|      |                           |                                  |                  |        |
|      |                           |                                  |                  |        |
| CON  | ITABILITA' AVANZATA       |                                  |                  |        |
|      | Cespiti (9)               |                                  |                  |        |
|      | Ritenute d'acconto (21    | )                                |                  |        |
|      | Intrastat (19)            |                                  |                  |        |
|      |                           |                                  |                  |        |
| ALT  | RO 1                      |                                  |                  |        |
|      | Anagrafica generale (4    | <del>1</del> 0)                  |                  |        |
|      | Dichiarazione d'intento   | (122)                            |                  |        |
|      | Gestione F24 Telemation   | co (45)                          |                  |        |
|      | Oper. Ril. Iva/Comun.     | Fatture (39)                     |                  |        |
|      | Black List Telematico (3  | 35)                              |                  |        |
|      | Contabilità profession    | isti (44)                        |                  |        |
|      | Parcellazione e scaden    | zario di studio (38)             |                  |        |
|      | Certificazione unica (1   | 36)                              |                  |        |
|      |                           |                                  |                  |        |
| ALT  | RO 2                      |                                  |                  |        |
|      | RSM (26)                  |                                  |                  |        |
|      | RSM Registro Cronolog     | gico Mag. (150)                  |                  |        |
|      | Tessera Sanitaria Tele    | matico (138)                     |                  |        |
|      | Comunicazione Iva Trir    | mestrale Telematica (143)        |                  |        |
|      | Bilancio UE, Nota Integ   | grativa, Inventari (Genesys) (34 | <del>1</del> )   |        |
|      | Analisi di bilancio (Gene | esys) (135)                      |                  |        |
|      | Elenchi Iva Cli-for (51)  |                                  |                  |        |

Pag.: 4

Cap. Soc. € 61.973,00 i.v. C.F. e Reg. Imp. 02019510409 C.C.I.A.A. Rimini 234990 P.IVA 02019510409

🙉 ANAGRAFICA DITTA

| + 🗅 🗸 🖴 🕞 🕞 🚍 🏂 😰 🕞                                  |           |                          |                   |
|------------------------------------------------------|-----------|--------------------------|-------------------|
| Codice PROVA                                         |           |                          |                   |
| Ragione Sociale         AZIENDA DI PROVA PREDEFINITA |           |                          |                   |
| Colore Ditta di prova predefinita                    |           |                          |                   |
| B SERVIZI ABILITATI < PROVA - AZIENDA DI PROVA PRE>  |           |                          |                   |
| • 🤉 🕒                                                |           |                          |                   |
| Modulo 🔺 Descr. modulo                               | Abilitato | Abilit. in Iniz. globali | Abilit. in chiave |
| 118 Collegamento a NetPro Classic                    |           |                          |                   |
| 119 Bus4People Extented                              |           |                          |                   |
| T 120 Analisi fattibilità impegni                    | <b>V</b>  |                          |                   |
| T 121 Pec-mail                                       |           |                          |                   |
| 122 Dichiarazione di intenti                         | <b>V</b>  |                          |                   |
| X 123 Collegamento e-Commerce                        |           |                          |                   |
| H 124 Business For People Guest Extended             |           |                          |                   |
| C 125 Customer Service Map View                      |           |                          |                   |
| 126 Contratti e Condizioni Commerciali               |           |                          |                   |
| 127 Gestione avanzata varianti                       |           |                          |                   |
| 128 Crystal Reports 64bit server                     |           |                          |                   |
| 129 Smart Business Framework                         |           |                          | <b>2</b>          |
| 131 Gest. Mercati Ortofrutta                         |           |                          |                   |
| 133 Workflow                                         |           |                          |                   |
| 134 Consolle Centri di Lavoro                        |           |                          |                   |
| 135 Analisi di bilancio                              |           |                          |                   |
| 136 Certificazione unica                             | <b>V</b>  |                          |                   |
| 138 Tessera Sanitaria Telematico                     |           |                          | <b>2</b>          |
| 139 B2B Basic Platform                               |           |                          | <b>2</b>          |
| 141 Avanzamento Produzione                           |           |                          | <b></b>           |
| 143 Comunicazione Iva Trimestrale Telematica         |           |                          |                   |
| 144 Collegamento Sistemi Tesoreria                   |           |                          |                   |

# **Release supportate**

Business Net 2014 (qualsiasi service release, consigliata SR9), pacchetto: BusNet2014\_comliqiva.exe e BusNet2014\_comliqiva\_x64.exe;

Business NET "2015" (qualsiasi service release, consigliata UE7/SR7 o sup), pacchetto BusNet2015\_comliqiva.exe e BusNet2015\_comliqiva\_x64.exe;

Business Cube 1 (SR1 o sup), pacchetto: BusCubeSr1\_comliqiva.exe.

Business Cube 2 (RTM o sup), pacchetto: BusCube2\_comliqiva.exe.

Attenzione! Se si installano i pacchetti su service release precedenti alla SR9 (in Business NET 2014) o precedenti alla UE7/SR7 (in Business NET "2015"):

- non è presente la voce di menu nella posizione 2-2-J pertanto va creata dal programma Gestione menu (1-O-5) 02-Contabilità, 02-Elaborazione Periodiche, aggiungendo una nuova voce sulla terza griglia 20-Comunicazione liquidazione IVA e nella griglia sottostante si indica Nome DLL con BNCTGEST. Il programma comunque può essere avviato anche dal menu di Business NET inserendo il comando BNCTGEST.
- in Inizializzazione Comuni globali (1-6-N), nel tab "Moduli Sup Ext" la denominazione del modulo non è indicata (sono presenti trattini): va flaggata la terza voce centrale partendo dall'alto, rispondere Sì al salvataggio.

# Informazioni da trasmettere

Il Modello "Comunicazione liquidazioni periodiche Iva" è composto da:

- il frontespizio, contenente anche l'informativa relativa al trattamento dei dati personali;
- il <u>quadro VP</u> (per ciascuna liquidazione periodica deve essere compilato un distinto quadro).

Le informazioni da trasmettere con il Modello sono definite nell'allegato "Specifiche tecniche e regole per la compilazione della comunicazione".

| CT-1705-0236 Comunicazione liquidazioni periodiche IVA | Rev. 29/05/2018 | Pag.: 5 |
|--------------------------------------------------------|-----------------|---------|
|--------------------------------------------------------|-----------------|---------|

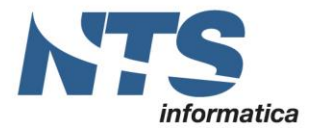

NTS Informatica s.r.l. S.S. Rimini-S. Marino, 142 - 47924 Rimini - Italy tel. +39 0541 906611 - fax. +39 0541 906610 www.ntsinformatica.it

La comunicazione in esame riguarda i dati delle liquidazioni periodiche delle operazioni attive, registrate o soggette a registrazione, e le operazioni passive registrate.

Nell'ambito della comunicazione i contribuenti che effettuano le liquidazioni periodiche:

- 1. su base mensile: compilano 3 moduli, cioè uno per ciascun mese del trimestre;
- 2. su base trimestrale: compilano un unico modulo, riferito al trimestre.

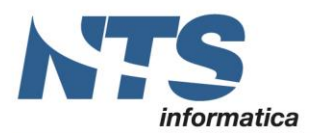

# Comunicazione liquidazioni periodiche IVA

E' stato realizzato nuovo applicativo che consente di estrarre dati dalle liquidazioni periodiche elaborate con il programma Stampa liquidazione IVA.

Sono estratti i seguenti dati:

- 1. liquidazioni periodiche che non siano marcate come 'Da rielaborare';
- 2. le liquidazioni periodiche stampate sia in prova che in definitiva;
- 3. liquidazioni periodiche riepilogative (codice attività =0);
- 4. nel caso di comunicazione di liquidazione di gruppo sono estratti i dati dalle liquidazioni IVA di gruppo (codice attività -1)

E' possibile aprire una elaborazione già in archivio o estrarne una nuova. Si parte sempre dall'estrazione di liquidazioni in archivio. Non è possibile inserire dati senza selezionare i dati dalla tabella liquidazioni periodiche.

Dopo avere eseguito il programma è possibile fare:

- nuova elaborazione;
- apri elaborazione già presente

Quando si crea una nuova elaborazione il programma chiede una serie di informazioni come da form indicata

| B NUOVA LIQUIDAZIONE < PROVA - AZIENDA DI PROVA PRE>          |                                   |                   |         |                               | _ |        | ×   |
|---------------------------------------------------------------|-----------------------------------|-------------------|---------|-------------------------------|---|--------|-----|
| Elaborazione nº                                               | 8                                 | Descrizione       | Primo   | Trimestre                     |   |        |     |
| Anno                                                          | 2018                              |                   |         |                               |   |        |     |
| Periodicità                                                   | Mensile                           | -                 |         | Accorpa mese con trimestre    |   |        |     |
| Periodo                                                       | 🧹 Gennaio-Febbr                   | raio-Marzo        |         | Aprile-Maggio-Giugno          |   |        |     |
|                                                               | Luglio-Agosto-                    | Settembre         |         | Ottobre-Novembre-Dicembre     |   |        |     |
| <ul> <li>Includi operazio</li> <li>Liquidazione di</li> </ul> | oni escluso articolo 15<br>gruppo | i                 |         |                               |   |        |     |
| IMPEGNO ALL                                                   | A TRASMISSIONE TEL                | EMATICA           |         |                               |   |        |     |
| Codice fiscale incari                                         | icato                             | 02006740985       |         |                               |   |        |     |
| Data impegno                                                  |                                   | 10/04/2018        |         | ▶                             |   |        |     |
| Impegno alla prese                                            | ntazione                          | 1 - La dichiarazi | one è   | stata predisposta dal cont 🔻  |   |        |     |
| Firma incaricat                                               | to                                |                   |         |                               |   |        |     |
|                                                               |                                   |                   |         |                               |   |        |     |
| Codice fiscale del d                                          | ichiarante                        | RSSMRA80H10F      | 12940   | /                             |   |        |     |
| Codice carica del di                                          | chiarante                         | 1 - Rappresenta   | ante le | gale, negoziale o, di fatto 💌 |   | Carl   |     |
| Codice fiscale socie                                          | tà dichiarante                    |                   |         |                               |   | Conter | ma  |
| Dichiarazione                                                 | firmata                           |                   |         |                               |   | Annu   | lla |

## Codice di elaborazione

Viene proposto il primo numero libero per l'anno indicato. Al momento, se si cambia anno, non viene aggiornato il progressivo da proporre.

#### Descrizione elaborazione

Indicare una descrizione per l'elaborazione

#### Anno

Anno dell'elaborazione (per ora non modificabile)

| CT-1705-0236 Comunicazione liquidazioni periodiche IVA | Rev. 29/05/2018 | Pag.: 7 |
|--------------------------------------------------------|-----------------|---------|
|--------------------------------------------------------|-----------------|---------|

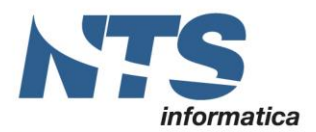

#### Periodicità

Può essere mensile, trimestrale o mensile e trimestrale. In base al tipo di periodicità che si sceglie, l'elaborazione conterrà uno o più moduli: si otterranno 3 record se l'elaborazione è mensile (un record per ogni mese), un unico record se l'elaborazione è trimestrale (un solo record per il trimestre) oppure 4 record se l'elaborazione è mensile e trimestrale (un record per ciascun mese e uno per il trimestre). Di default è proposta come tipologia 'Mensile e trimestrale'. Se selezionata questa modalità, si abilita anche la spunta 'Accorpa mese e trimestre', da spuntare in caso di anticipazione della liquidazione trimestrale in coincidenza con quella relativa al terzo mese di ogni trimestre.

Per cui in questo caso si otterranno nella comunicazione 3 moduli, poiché quello del trimestre sarà inglobato con quello del terzo mese del trimestre in esame (ad esempio, se si elabora il 2° trimestre, i dati relativi al trimestre saranno sommati con quelli relativi al mese di giungo).

#### Periodo

Indicare il trimestre da elaborare. Per i soggetti che hanno optato per la liquidazione trimestrale ai sensi dell'art. 7 del D.P.R. 542 del 14/10/1999 il quarto trimestre va indicato con 5.

#### Includi operazioni escluso art. 15

Se il campo è spuntato nei righi VP2 e VP3 (per spiegazione vedi più avanti nell'apposita sezione) sono incluse anche le operazioni "Esclusi articolo 15". In particolare: se sul database è presente il campo TABCIVA.tb\_art15 (è necessario un database di versione almeno Net 2015 UE), allora è necessario verificare che tale campo sia valorizzato con 'S'. Se tale campo non è presente allora è necessario che la descrizione del codice iva contenga '15'.

CODICI IVA < PROVA - AZIENDA DI PROVA PRE>

## + 🗈 🖴 🗙 🚍 🖶 🔂 🕐 🕞

| Т  | • 🖷 🕤 🔨 😑             |                         |          |           |                |                       |                 |
|----|-----------------------|-------------------------|----------|-----------|----------------|-----------------------|-----------------|
|    | Descr. IVA            | Tipo IVA                | Aliquota | % Indetr. | Tipo oper. IVA | Descr. tipo oper. IVA | Sottotipo IVA   |
|    | ART. 74 CORR V. MISTI | Op. esenti/non imponib. | 0,00     | 0,00      | Ν              | Non definito          | Non impostato   |
|    | ART. 74 ACQ. MISTI CE | Op. esenti/non imponib. | 0,00     | 0,00      | Ν              | Non definito          | Non impostato   |
| Т  | ART.74 AC.MISTI.F.CE  | Op. esenti/non imponib. | 0,00     | 0,00      | Ν              | Non definito          | Non impostato   |
| Tr | ULTER.DETRAZ. 1.3.86  | Op. imponibili          | 6,00     | 0,00      | Ν              | Non definito          | Non impostato   |
| Ĵ  | ULTER.DETRAZ.31.7.87  | Op. imponibili          | 6,00     | 0,00      | Ν              | Non definito          | Non impostato   |
| ٠X | ULTERIORE DETRAZI     | Op. imponibili          | 12,00    | 0,00      | Ν              | Non definito          | Non impostato   |
| ۰H | ESCL.ART. 5 D.633/72  | Fuori campo IVA         | 0,00     | 0,00      | Ν              | Non definito          | Non impostato   |
| ۰C | ESCL.ART. 15 D.633/72 | Fuori campo IVA         | 0,00     | 0,00      | Ν              | Non definito          | Escluso art. 15 |
| 7  | ESCL.ART. 2 D.633/72  | Fuori campo IVA         | 0,00     | 0,00      | Ν              | Non definito          | Non impostato   |
| à  | ESCL.ART. 3 D.633/72  | Fuori campo IVA         | 0,00     | 0,00      | Ν              | Non definito          | Non impostato   |
| 8  | ESCL.ART. 4D.633/72   | Fuori campo IVA         | 0,00     | 0,00      | Ν              | Non definito          | Non impostato   |

## Liquidazione di gruppo

Abilitata solamente nel caso in cui la ditta, nell'anno indicato, ha fatto parte di un gruppo (ossia è spuntato 'Iva di gruppo' in "Anagrafica ditta") ed è la ditta capogruppo. Da spuntare per presentare la comunicazione della liquidazione del gruppo.

#### Impegno alla trasmissione telematica

Indicare se la comunicazione viene inviata a mezzo incaricato o intermediario. Se l'utente provvede all'invio da solo allora non va spuntato. Se spuntato è obbligatorio compilare i campi: data impegno, codice fiscale intermediario\incaricato, il tipo impegno, firma incaricato

#### Codice fiscale dell'incaricato

Indicare il codice fiscale del soggetto che effettua l'invio della comunicazione (incaricato o intermediario).

#### Impegno alla presentazione

Riportare nella casella "Impegno alla presentazione", il codice "1" se la Comunicazione è stata predisposta dal contribuente ovvero il codice "2" se la Comunicazione è stata predisposta da chi effettua l'invio.

#### Data impegno

| CT-1705-0236 Comunicazione liquidazioni periodiche IVA | Rev. 29/05/2018 | Pag.: 8 |
|--------------------------------------------------------|-----------------|---------|
|--------------------------------------------------------|-----------------|---------|

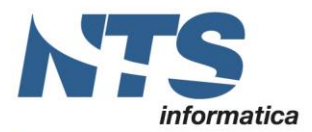

Riportare la data (giorno, mese e anno) di assunzione dell'impegno a trasmettere la Comunicazione. E' proposta tramite un recent dipendente da operatore e azienda, viene indicata l'ultima usata. E' obbligatorio se indicato il codice fiscale dell'incaricato

#### Firma incaricato

L'incaricato che effettua l'invio della comunicazione deve apporre la propria firma. E' obbligatoria se indicato il codice fiscale dell'incaricato. La spunta è proposta in base a un recent dipendente da operatore e azienda e viene indicato l'ultimo usato. Se spuntato significa che l'incaricato\intermediario ha firmato la comunicazione

#### Codice fiscale del dichiarante

Indicare il codice fiscale del dichiarante persona fisica che sottoscrive la Comunicazione (proposto in base a un recent dipendente da operatore e azienda, viene indicato l'ultimo usato).

## Codice carica

Indicare il codice di carica del dichiarante desumendolo dalla tabella disponibile nelle istruzioni del modello IVA annuale. Indicare quindi una delle seguenti:

| Codice fiscale del dichiarante     | RSSMRA80H10H294W                                                                                                    |
|------------------------------------|----------------------------------------------------------------------------------------------------|
| Codice carica del dichiarante      | 1 - Rappresentante legale, negoziale o, di fatto                                                                       |
| Codice fiscale società dichiarante | 0 -                                                                                                    |
|                                    | 1 - Rappresentante legale, negoziale o, di fatto, socio ammnistratore                                                  |
| Dichiarazione firmata              | 2 - Rappresentante di minore, inabilitato o interdetto, ovvero curatore eredità giacente, amministratore dell'eredit   |
|                                    | 3 - Curatore fallimentare                                                                                              |
|                                    | 4 - Commissario liquidatore                                                                                            |
|                                    | 5 - Commissario giudiziale                                                                                             |
|                                    | 6 - Rappresentante fiscale di soggetto non residente                                                                   |
|                                    | 7 - Frede                                                                                                    |
|                                    | s – Liquidatore - liquidazione volontaria                                                                              |
|                                    | 9 - Squretto tenuto a presentare dichiarazione in caso di operazioni straordinarie                                     |
|                                    | 11 - Soggetto esercente l'attività tutoria del miniore o interdetto in relazione alla funzione istituzionale rivestita |
|                                    | 12 - Liguidatore - liquidatore volontaria di ditta incluidade periodo ante messa in liquidatione incluidatione         |
|                                    | 12 - Equidator e inquidazione volontaria di ditta individuale pendidi ante messa inniquidazione                        |
|                                    | 13 - Amministratore di condominio                                                                                      |
|                                    | 14 - Soggetto che sottoscrive la dichiarazione per conto di una pubblica amministrazione                               |
|                                    | 15 - Commissario liquidatore di una pubblica amministrazione                                                           |

## Codice fiscale società dichiarante

Indicare il codice fiscale della società che presenta la dichiarazione. Il campo "Codice fiscale società dichiarante" deve essere compilato nell'ipotesi in cui il dichiarante sia una società che presenta la comunicazione per conto di un altro contribuente, indicando, nell'apposito spazio, il codice di carica corrispondente al rapporto intercorrente tra la società dichiarante e il contribuente. Possono essere ad esempio i seguenti casi:

- della società nominata rappresentante fiscale da un soggetto non residente, ai sensi dell'art. 17, co. 3, del D.P.R. 633/1972, che dovrà indicare codice carica 6;
- la società che indica il codice carica 9 in qualità di beneficiaria della scissione oppure incorporante della fusione;
- il soggetto che presenta la comunicazione in qualità di rappresentante negoziale del contribuente

#### Dichiarazione firmata

La firma va apposta nell'apposito riquadro, in forma leggibile, da parte del contribuente o da chi ne ha la rappresentanza legale o negoziale, o da uno degli altri soggetti dichiaranti indicati nella tabella "Codici carica". Questo campo deve essere sempre selezionato

Tra i dati sopra indicati sono visibili solamente nel caso in cui il contribuente non è una persona fisica (ossia nell'anagrafica della ditta è indicato 'Persona giuridica' in 'Tipo soggetto'): codice fiscale del dichiarante, codice carica dichiarante, codice fiscale della società che presenta la comunicazione per conto del contribuente, Dichiarazione firmata. Questi dati possono essere poi modificati anche dall'utente nella griglia.

#### Griglia di gestione

| CT-1705-0236 Comunicazione liquidazioni periodiche IVA | Rev. 29/05/2018 | Pag.: 9 |
|--------------------------------------------------------|-----------------|---------|
|--------------------------------------------------------|-----------------|---------|

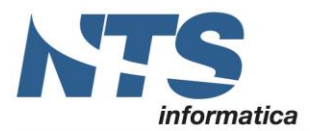

Una volta eseguita una nuova elaborazione o aperta un'estrazione già esistente si apre una griglia E' possibile fare le seguenti elaborazioni:

1. cancellare l'elaborazione;

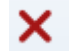

2. salvare l'elaborazione.

 $\checkmark$ 

permette di salvare le modifiche effettuate sia alla testata che al corpo. Se nel corpo ci sono più righe, il salvataggio della riga modificata avviene al cambio di riga, e avviene anche quando si esce dalla griglia del corpo. Il salvataggio della testata avviene quando si esce dalla griglia della testata (dal momento che qui c'è sempre e solo una riga).

3. Ripristinare l'elaborazione

•

permette di annullare le modifiche effettuate sia in testata che nel corpo dopo il precedente salvataggio (occorre fare quindi attenzione ai cambi di riga/uscita dalle griglie). Se si è su una nuova elaborazione (appena aperta dopo la creazione, senza aver ancora salvato) il ripristina chiede di annullare la nuova elaborazione che, in caso di risposta affermativa, viene quindi cancellata.

4. cancellare una riga dal corpo (seconda griglia);

×

permette di eliminare una riga del corpo/modulo. Non è possibile eliminare un riga del corpo se ce n'è solo una (in quel caso occorrerebbe eliminare tutta l'elaborazione). Si elimina solo la riga del corpo su cui si è posizionati e solamente se NON risulta modificata (in tal caso occorre prima ripristinarla)

5. inserire una nuova riga nel corpo (seconda griglia);

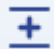

6. ripristina riga

•

permette di ripristinare le modifiche effettuate su una riga del corpo dopo il precedente salvataggio (fare quindi attenzioni ai cambi di riga/uscita dalla griglia). Si ripristina solo la riga del corpo su cui si è posizionati e solamente se risulta modificata

7. generare il file XML;

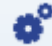

permette di generare il file xml (chiede prima di salvare l'elaborazione se è stata modificata. All'atto della generazione del file il programma chiede anche se inviare il file XML e il relativo modulo PDF a un destinatario principale e a un destinatario secondario

| CONFERMA GENERAZIONE FILE < PROVA - AZIENDA DI PROVA PRE> |                              |          |         |  |  |  |  |  |  |  |
|-----------------------------------------------------------|------------------------------|----------|---------|--|--|--|--|--|--|--|
| Confermi la generazione dle file xml?                     | ?                            | Conferma | Annulla |  |  |  |  |  |  |  |
| Comprimi il file xml generato                             |                              |          |         |  |  |  |  |  |  |  |
| V INVIA FILE XML                                          | INVIA FILE XML               |          |         |  |  |  |  |  |  |  |
| Allega anche file PDF                                     |                              |          |         |  |  |  |  |  |  |  |
| Indirizzo e-mail principale                               | r.sapucci@ntsinformatica.it  |          |         |  |  |  |  |  |  |  |
| Secondo indirizzo (facoltativo)                           | d.procucci@ntsinformatica.it |          |         |  |  |  |  |  |  |  |

una volta generato il file viene memorizzato nel percorso

*%BusDir%\ASC\Comunicazioni\_IVA\_Trimestrali e il nome è così composto e il nome è così composto:* 

| CT-1705-0236 Comunicazione liquidazioni periodiche IVA | Rev. 29/05/2018 | Pag.: 10 |
|--------------------------------------------------------|-----------------|----------|
|--------------------------------------------------------|-----------------|----------|

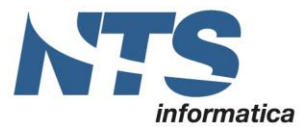

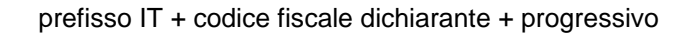

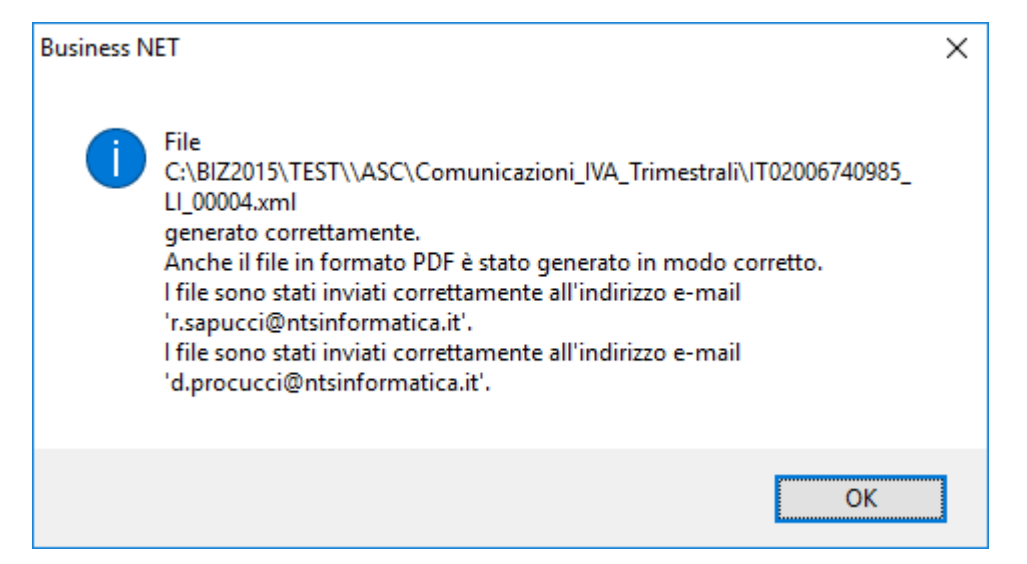

Una volta generato il file il programma chiede se aprire la cartella in cui è stato salvato

8. stampare il modulo in formato PDF;

permette di generare il file pdf (chiede prima di salvare l'elaborazione se è stata modificata)

9. modificare i dati in griglia

Quando si chiede di salvare si può rispondere:

- Sì: conferma il salvataggio
- No: non salvare, le modifiche saranno perse
- Annulla: non salvare, ma mantieni le modifiche

La differenza tra NO e ANNULLA si ha quando il salvataggio è chiamato ad esempio da "Nuovo": se si apre un'elaborazione, la si modifica, e si clicca 'Nuovo', si chiede prima di salvare le modifiche; rispondendo NO le modifiche vengono perse e si procede con la creazione di una nuova comunicazione, rispondendo ANNULLA le modifiche sono mantenute, si rimane sull'elaborazione aperta e non si procede con la creazione di quella nuova.

Questa differenza non è 'visibile' quando il salvataggio viene effettuato cliccando sul pulsante 'Salva' o quando si genera il file xml o pdf (se sono state fatte delle modifiche alla comunicazione e non vengono salvate, non è possibile generare il file!)

B COMUNICAZIONE IVA TRIMESTRALE < PROVA - AZIENDA DI PROVA PRE>

| +   |                                                                                                    | / +  | ×          | <u>+</u>    | × 💣 ዾ                | ? 📑          |                |                  |                |               |          |               |                    |             |            |     |
|-----|----------------------------------------------------------------------------------------------------|------|------------|-------------|----------------------|--------------|----------------|------------------|----------------|---------------|----------|---------------|--------------------|-------------|------------|-----|
| Ela | borazione nº                                                                                                | 8    | Descri     | zione F     | Primo Trimestre      |              |                |                  |                |               |          |               |                    |             |            |     |
| An  | Anno: 2018 File generato: C:\Bus 2\ASC\Comunicazioni_IVA_Trimestrali\PROVA\2018\[TT02006740985_LI_00004.xml |      |            |             |                      |              |                |                  |                |               |          |               |                    |             |            |     |
|     | Cod. fiscale                                                                                                |      | Partita I\ | /A Part. I  | IVA controllante U   | timo mese    | Liquid. di gri | uppo             | Cod. fiscale o | dichiarante   | Codice c | arica Coo     | l. fiscale società | Firma dichi | arazione   | Co  |
|     | 020067409                                                                                                   | 85   | 0210768    | 0981        |                      | 0            |                | RSSMRA80H10H294W |                |               | 1        |               |                    |             |            | 02  |
|     |                                                                                                    |      |            |             |                      |              |                |                  |                |               |          |               |                    |             |            |     |
| Ŀ   |                                                                                                    |      |            |             |                      |              |                |                  |                |               |          |               |                    |             |            |     |
|     | N° Modulo                                                                                                   | Mese | Trimestre  | Subfornitur | a Eventi eccezionali | Operaz. stra | aordinarie     | Tot. op          | erazioni att.  | Tot. operazio | ni pass. | IVA esigibile | IVA detraibile     | IVA dovuta  | IVA a cred | ito |
|     | 1                                                                                                    | 1    | 0          |             | No eventi ecc.       |              | ]              |                  | 205.736,62     | 2.47          | 1.271,62 | 34.078,2      | 7.172,70           | 26.905,50   | 0,         | ,00 |
|     | 2                                                                                                    | 2    | 0          |             | No eventi ecc.       |              |                |                  | 62.819,16      | 536           | 5.164,63 | 5, 199, 1     | 9 115.096,22       | 0,00        | 109.897,   | ,03 |
|     | 3                                                                                                    | 3    | 0          |             | No eventi ecc.       |              | ]              |                  | 23.180,87      | 1.090         | .958,56  | 2.792,6       | 4 6.962,69         | 0,00        | 4.170,     | ,05 |

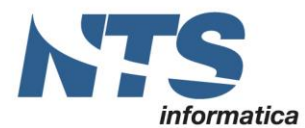

| ß                                                                                                    |                   | E IVA TRIMESTRALE  | <pre><prova -="" aziend<="" pre=""></prova></pre> | A DI PROVA PRE>    |                   |                      |                 |                    | _                    |           | ×            |  |  |
|----------------------------------------------------------------------------------------------------|-------------------|--------------------|---------------------------------------------------|--------------------|-------------------|----------------------|-----------------|--------------------|----------------------|-----------|--------------|--|--|
| +                                                                                                    | - D / h           | X 🛨 🔨              | 🗙 💣 🔎                                             | 🦻 📑                |                   |                      |                 |                    |                      | Trova     | (Alt+F1)     |  |  |
| Elaborazione nº 8 Descrizione Primo Trimestre                                                                               |                   |                    |                                                   |                    |                   |                      |                 |                    |                      |           |              |  |  |
| Anno: 2018 File generato: C:\Bus 2\ASC\Comunicazioni_IVA_Trimestrali\PROVA\2018\T02006740985_LI_00004.xml Versione trasmess |                   |                    |                                                   |                    |                   |                      |                 |                    |                      |           | iessa        |  |  |
|                                                                                                    | Cod. fiscale      | Partita IVA Part   | . IVA controllante                                | Ultimo mese Liquid | l. di gruppo Cod  | . fiscale dichiarant | e Codice carica | Cod. fiscale socie | tà Firma dichiarazio | ne Cod.   | fiscale inca |  |  |
|                                                                                                    | 02006740985       | 02107680981        |                                                   | 0                  | RSS               | MRA80H10H294W        | l               | 1                  |                      | 0200      | 5740985      |  |  |
|                                                                                                    |                   |                    |                                                   |                    |                   |                      |                 |                    |                      |           |              |  |  |
| 4                                                                                                    |                   |                    |                                                   |                    |                   |                      |                 |                    |                      |           | ÷.           |  |  |
|                                                                                                    | Debito precedente | Credito precedente | Credito anno prec.                                | Versamenti auto UE | Crediti d'imposta | Interessi dovuti     | Metodo acconto  | Acconto dovuto     | Importo da versare   | Importo a | redito       |  |  |
|                                                                                                    | 0,00              | 0,00               | 3.000,00                                          | 0,00               | 0,00              | 0,00                 | Non impostato   | 0,00               | 22.205,50            |           | 0,00         |  |  |
|                                                                                                    | 0,00              | 0,00               | 0,00                                              | 0,00               | 0,00              | 0,00                 | Non impostato   | 0,00               | 0,00                 | 1         | 09.897,03    |  |  |
| 7                                                                                                    | 0,00              | 0,00               | 0,00                                              | 0,00               | 0,00              | 0,00                 | Non impostato   | 0,00               | 0,00                 | 1         | 14.067,08    |  |  |

#### File generato

Nome del file associato alla comunicazione se è stato generato il file XML. Il file viene memorizzato nel percorso %BusDir%\ASC\Comunicazioni\_IVA\_Trimestrali e il nome è così composto:

prefisso IT + codice fiscale dichiarante + progressivo

#### Versione trasmessa

E' abilitato quando il campo Nome file è compilato. E' a disposizione dell'utente per considerare l'elaborazione come definitiva.

Nella prima griglia sono riportati i dati del frontespizio e alcuni sono quelli indicati nella maschera iniziale di Nuova elaborazione

Nella seconda griglia invece sono riportati i dati della liquidazione dell'imposta in coerenza con il quadro VP del modulo

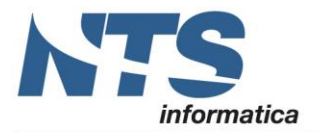

| сом                          |      | enzia<br>htrate<br>NONE LIQUIDAZIONI<br>IODICHE IVA | CODICE FISCALE    | iodiche IVA | Mod. N.       |                               |
|------------------------------|------|-----------------------------------------------------|-------------------|-------------|---------------|-------------------------------|
|                              |      | PERIODO DI RIFERIMENTO                              | _                 |             |               |                               |
|                              | VP1  | Mese Trimestre (*)                                  | 3<br>Subforniture | Eventi ecce | 4<br>ezionali | 5<br>Operazioni straordinarie |
| LIQUIDAZIONE<br>DELL'IMPOSTA | VP2  | Totale operazioni attive (al netto dell'1V4         | N                 | ,           | 1             |                               |
|                              | VP3  | Totale operazioni passive (al netto dell'1          | VA)               |             |               |                               |
|                              | VP4  | IVA esigibile                                       |                   | DEBITI      | 1             | CREDITI                       |
|                              | VP5  | IVA detratta                                        |                   |             |               | · · · ·                       |
|                              | VP6  | IVA dovuta                                          |                   | 1 ,         | o a cred      | dito <sup>2</sup> ,           |
|                              | VP7  | Debito periodo precedente non superi                | iore 25,82 euro   | 1           | 1             |                               |
|                              | VP8  | Credito periodo precedente                          |                   |             |               | · · · ·                       |
|                              | VP9  | Credito anno precedente                             |                   |             |               | · · ·                         |
|                              | VP10 | Versamenti auto UE                                  |                   |             |               | · · · ·                       |
|                              | VP11 | Crediti d'imposta                                   |                   |             |               | · · · ·                       |
|                              | VP12 | Interessi dovuti per liquidazioni trimes            | trali             | ,           |               |                               |
|                              | VP13 | Acconto dovuto                                      |                   | Metodo      | 1             | 2 ,                           |
|                              | VP14 | IVA da versare                                      |                   | 1 ,         | o a crea      | dito <sup>2</sup> ,           |

(\*) ATTENZIONE: 1 contribuenti che hanno optato per la liquidazione trimestrale ai sensi dell'art. 7 del D.P.R. n. 542/99 devono indicare "5" per il quarto trimestre

#### Codice fiscale

E' il codice fiscale della ditta. Preso dall'anagrafica ditta.

#### Partita IVA

E' la partita IVA della ditta. E' preso dall'anagrafica ditta.

#### Partita IVA della controllante (liquidazione IVA di gruppo)

Se la Comunicazione è presentata da parte di un ente o società commerciale che si sia avvalso nel trimestre della procedura di liquidazione dell'IVA di gruppo di cui all'ultimo comma dell'art. 73, indicare la partita IVA dell'ente o società controllante (anche nella Comunicazione presentata da quest'ultimo soggetto per la propria posizione individuale). Il campo va compilato anche nel caso in cui l'ente o la società con liquidazioni periodiche mensili sia fuoriuscito dalla liquidazione IVA di gruppo nel secondo o terzo mese del trimestre.

Viene letto la Partita IVA della ditta capogruppo indicata in Dati IVA dell'Anagrafica Ditta

#### Ultimo mese

In caso di sopravvenuta mancanza dei requisiti per avvalersi della procedura di liquidazione dell'IVA di gruppo, indicare <u>l'ultimo mese di controllo</u> (esempio "02" per il mese di febbraio). Si rammenta che la sopravvenuta mancanza dei requisiti per avvalersi della liquidazione di gruppo ha effetto a partire dalla liquidazione periodica relativa al mese o al trimestre nel corso del quale si è verificata (ad esempio, la società nei cui confronti venga meno il controllo nel corso del mese di maggio, deve indicare, se effettua liquidazioni mensili il numero "04" nella Comunicazione relativa al secondo trimestre dell'anno, in quanto il

| CT-1705-0236 Comunicazione liquidazioni periodiche IVA | Rev. 29/05/2018 | Pag.: 13 |
|--------------------------------------------------------|-----------------|----------|
|--------------------------------------------------------|-----------------|----------|

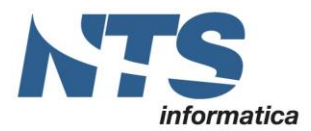

controllo si considera esercitato fino al mese di aprile; se invece effettua liquidazioni trimestrali, deve indicare nella Comunicazione relativa al secondo trimestre dell'anno il numero "03", in quanto il controllo si considera cessato con il primo trimestre).

#### Impegno alla presentazione

Se nella maschera Nuova elaborazione è flaggato Impegno alla trasmissione allora è valorizzato 1. Se invece Impegno alla trasmissione non ha il check è valorizzato 0.

#### Numero modulo:

Per ciascuna liquidazione periodica deve essere compilato un distinto modulo della presente comunicazione, compilando il campo "Mod. N." posto in alto a destra nel quadro VP. Pertanto, i contribuenti che effettuano:

- esclusivamente liquidazioni periodiche mensili, devono compilare un modulo per ciascun mese del trimestre;
- esclusivamente liquidazioni periodiche trimestrali, devono compilare un unico modulo per il trimestre;
- sia liquidazioni mensili che trimestrali (in caso di contabilità separate), devono compilare un modulo per ciascun mese e un modulo per il trimestre tranne il caso particolare di anticipazione, ai fini compensativi dell'imposta, della liquidazione periodica trimestrale in coincidenza con quella relativa al terzo mese di ogni trimestre solare

#### Mese\Trimestre (VP1)

Nelle caselle VP1/1 e VP1/2 vanno indicati il mese (da 1 a 12) o il trimestre (da 1 a 4) cui si riferisce ciascun modulo della dichiarazione

I contribuenti che eseguono liquidazioni trimestrali, ai sensi dell'art. 7 del D.P.R. 14 ottobre 1999, n. 542, devono indicare in colonna 2 il valore "5" con riferimento al quarto trimestre solare. Nel particolare caso di anticipazione, ai fini compensativi dell'imposta, della liquidazione periodica trimestrale in coincidenza con quella relativa al terzo mese di ogni trimestre solare, vanno compilate entrambe le predette colonne.

**Subfornitura** : Barrare la casella solo nel caso in cui il contribuente si sia avvalso delle agevolazioni previste dall'art. 74, comma 5 (contratti di subfornitura).

**Eventi eccezionali :** spuntare la casella per i soggetti che hanno fruito per il periodo di riferimento, agli effetti dell'IVA, delle agevolazioni fiscali previste da particolari disposizioni normative emanate a seguito di calamità naturali o di altri eventi eccezionali. I valori ammessi sono 1 e 9

**Operazioni straordinarie : s**puntare la casella per i soggetti nel corso del trimestre oggetto della comunicazione sono avvenute trasformazioni o operazioni straordinarie di cui alle istruzioni del modello.

## Tot operazioni attive (VP2)

Indicare l'ammontare complessivo delle operazioni attive (cessioni di beni e prestazioni di servizi) al netto dell'IVA, effettuate nel periodo di riferimento, comprese quelle ad esigibilità differita, rilevanti agli effetti dell'IVA (imponibili, non imponibili, esenti, ecc.) annotate nel registro delle fatture emesse o in quello dei corrispettivi o comunque soggette a registrazione. Sono incluse le operazioni escluse art 15 se c'è il check nell'apposito campo della maschera Nuova comunicazione. Vanno comprese anche le operazioni Non soggette di cui agli artt. da 7 a 7-septies. Vanno comprese anche le operazioni nel caso in cui l'IVA sia dovuta dal committente (reverse charge). Quindi nel caso in cui l'utente emetta fatture in regime di reverse charge sono conteggiate

Sono quindi incluse le operazioni attive registrate sui registri IVA vendite e corrispettivi nel periodo considerato con codici IVA di tipo Imponibile, Non imponibile\esenti, Acq. Art 8 2° comma, Da ventilare. Sono escluse: le registrazioni di tipo prima nota integrativa, le registrazioni su registri IVA di tipo Fattura figurativa, la parte vendite delle fatture passive registrate con la tecnica del reverse charge.

Nel caso di registrazioni sul registro vendite su conto avente stessa Partita IVA di quella indicata in **anagrafica ditta** il programma le interpreta come registrazioni di tipo **Autofattura.** Il programma produce un log in cui sono indicati gli estremi della registrazione.

A questo punto spetta all'utente, dopo essersi consultato con il proprio consulente, valutare se tali registrazioni debbano essere lasciate nel rigo VP2 o se debbano essere tolte. Il messaggio iniziale è il seguente:

| CT-1705-0236 Comunicazione liquidazioni periodiche IVA | Rev. 29/05/2018 | Pag.: 14 |
|--------------------------------------------------------|-----------------|----------|
|--------------------------------------------------------|-----------------|----------|

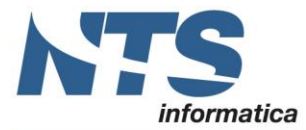

B2 COMUNICAZIONE IVA TRIMESTRALE < PROVA - AZIENDA DI PROVA PRE>

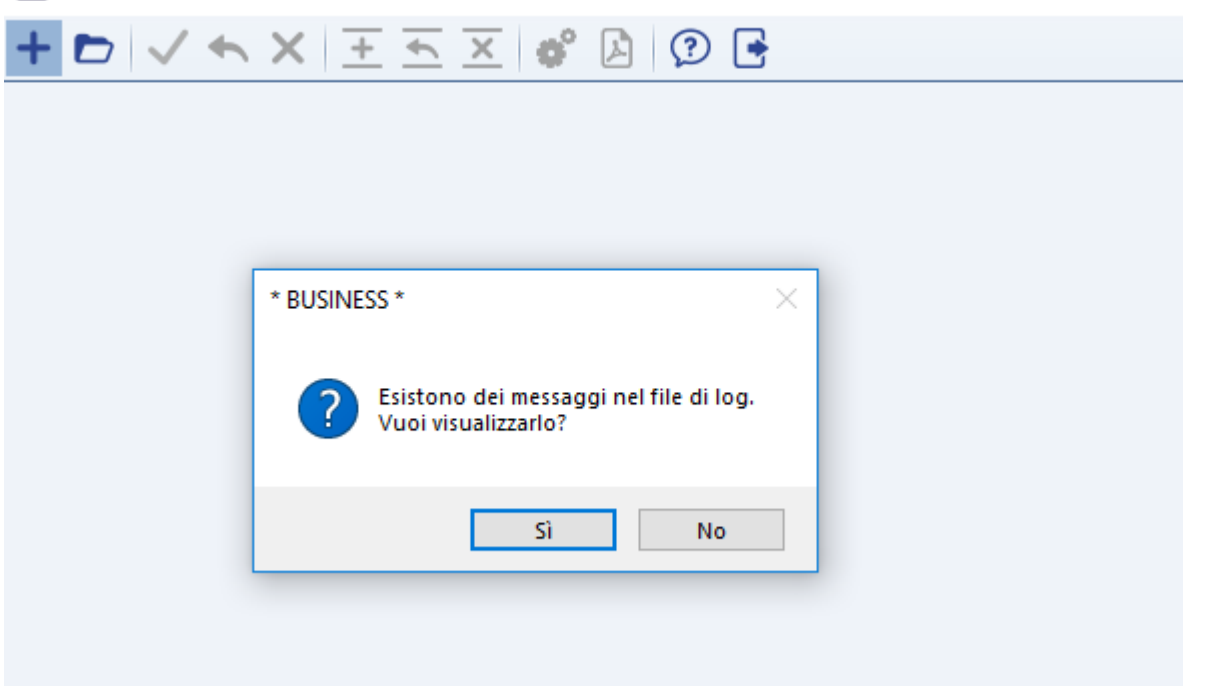

E nel log prodotto saranno indicati gli estremi della registrazione e della partita contabile

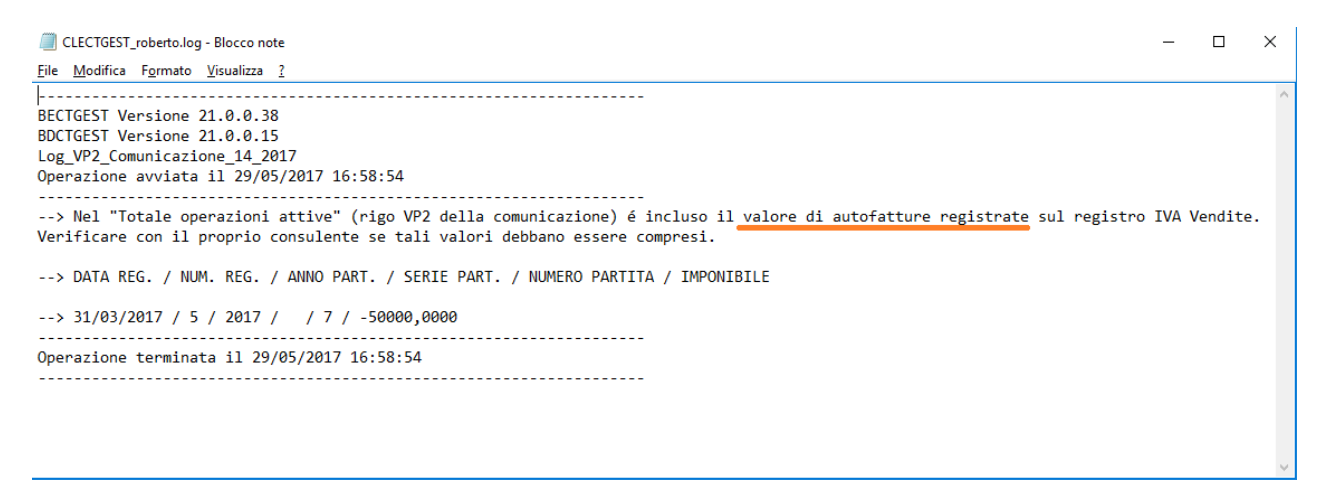

Nel caso in cui l'utente voglia escludere l'imponibile di alcune registrazioni dal totale di questo rigo è possibile utilizzare il campo *'Escludi dalle Comunicazione fatture e liquid.IVA'* presente sulle anagrafiche clienti\fornitori. Dalle versioni Net 2015 UE7\_CU2, Net 2014 SR9\_CU1, Cube SR1\_CU2 è diventato un combo con la possibilità di selezionare il valore di esclusione

| FATTURAZIONE ELETTRONICA                          |      |
|---------------------------------------------------|------|
| Escluso dalla Comunicazione Fatture e Liquid. IVA |      |
| No                                                | -    |
| No                                                |      |
| Escludi dalla Comunicazione Fatture               | - 1- |
| Escludi dalla Comunicazione Liquidazioni IVA      | - 1  |
| Escludi da entrambe                               |      |

Saranno escluse dal Tot. del VP2 le registrazioni i cui conti sono indicate con valore 'Escludi dalla Comunicazione Liquidazione IVA('I')' e 'Escludi da entrambe('E')'

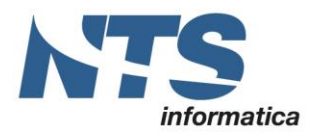

#### Tot. operazioni passive (VP3)

Totale operazioni passive: indicare l'ammontare delle operazioni al netto dell'IVA registrate sul registro IVA acquisti per operazioni interne, intracomunitarie e da bollette doganali.

Sono incluse le operazioni passive registrate sui registri IVA acquisti nel periodo considerato con codici IVA di tipo Imponibile, Non imponibile\esenti, Acq. Art 8 2° comma. Sono incluse le operazioni escluse art 15 se c'è il check nell'apposito campo della maschera Nuova comunicazione. Sono escluse le registrazioni di tipo prima nota integrativa.

Nel caso in cui l'utente voglia escludere l'imponibile di alcune registrazioni dal totale di questo rigo è possibile utilizzare il campo *'Escludi dalle Comunicazione fatture e liquid.IVA'* presente sulle anagrafiche clienti\fornitori. Dalle versioni Net 2015 UE7\_CU2, Net 2014 SR9\_CU1, Cube SR1\_CU2 è diventato un combo con la possibilità di selezionare il valore di esclusione

| FATTURAZIONE ELETTRONICA                          |
|---------------------------------------------------|
| Escluso dalla Comunicazione Fatture e Liquid. IVA |
| No                                                |
| No                                                |
| Escludi dalla Comunicazione Fatture               |
| Escludi dalla Comunicazione Liquidazioni IVA      |
| Escludi da entrambe                               |

Saranno escluse dal Tot. del VP3 le registrazioni i cui conti sono indicate con valore 'Escludi dalla Comunicazione Liquidazione IVA('I')' e 'Escludi da entrambe('E')'

#### IVA esigibile (VP4)

Indicare l'ammontare dell'IVA ESIGIBILE del periodo. Tale dato viene prelevato dalla tabella liquidazioni periodiche IVA ed é il risultato di: iva dovuta – iva split payment + incassi iva differita/iva di cassa ( fa la somma:tablipe.tb\_totivadov – tablip.tb\_ivaautoue – tablip.tb\_totivasosp)

#### IVA detratta (VP5)

Indicare l'IVA DETRATTA. E' l'ammontare dell'IVA relativa agli acquisti registrati per i quali viene esercitato il diritto alla detrazione per il periodo di riferimento. E' l'IVA a credito prelevata dalla Tabella liquidazioni periodiche ed è il risultato di: iva detraibile – iva indeducibile su operazioni esenti (pro-rata) + pagamenti iva differita/iva di cassa (fa la somma: tablip.tb\_totivaded – tablip.tb\_totivaindes – tablipe.tb\_totivsospacq)

Come specificato sulle istruzioni del modulo per i contribuenti che adottano particolari regimi IVA (regime agricoltura, regime del margine, art 74 ter) devono indicare l'imposta risultante dall'applicazione del particolare regime di appartenenza. Nel caso in cui il particolare regime non preveda un calcolo dell'IVA a credito (come è il caso del regime del margine) allora nel rigo VP5 non va indicato nulla.

#### IVA dovuta \IVA a credito (VP6)

Sono campi alternativi Iva dovuta o a credito. E' l'IVA dovuta nel periodo o l'eventuale credito IVA. Viene prelevata dalla tabella Liquidazioni periodiche in base al calcolo indicato sotto iva dovuta – iva credito + debito precedente + interessi dovuti – crediti d'imposta – credito periodo precedente – credito anno precedente – versamenti auto UE – acconto Se tale somma è positiva allora è valorizzato il campo IVA dovuta mentre se negativa allora è valorizzato il campo IVA a credito sono a zero.

#### **Debito precedente (VP7)**

E' l'importo a debito non versato nel periodo precedente in quanto non superiore a 25,82 euro. E' il campo tablipe.tb\_debnoverslp

#### Credito periodo precedente (VP8)

E' il credito del periodo precedente letto dalla tabella liquidazioni periodiche. E' il campo tablipe.tb\_credebprec

Il valore del Credito periodo precedente (VP8) per il primo mese\trimestre deve essere pari a zero. Per cui se esiste un Credito IVA dalla liquidazione annuale dell'anno precedente o dalla liquidazione IVA di dicembre dell'anno precedente questo sarà riportato nel rigo VP9 nel campo Credito anno precedente.

| CT-1705-0236 Comunicazione liquidazioni periodiche IVA | Rev. 29/05/2018 | Pag.: 16 |
|--------------------------------------------------------|-----------------|----------|
|--------------------------------------------------------|-----------------|----------|

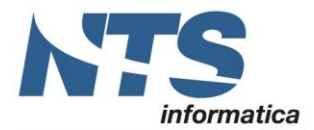

Nel caso in cui l'utente provi a scrivere un importo nel campo Credito precedente del primo periodo il programma darà un messaggio in cui avvisa che nel primo mese\trimestre l'importo Credito periodo precedente deve essere pari a zero e chiede se lo si vuole sommare al Credito anno precedente

|     | - 0 -        | × `  |            | + •        | <u>~</u> • •       | 9 🖪                        |                       |                       |               |                 |                          |                               |                                                 |                                  |                    |
|-----|--------------|------|------------|------------|--------------------|----------------------------|-----------------------|-----------------------|---------------|-----------------|--------------------------|-------------------------------|-------------------------------------------------|----------------------------------|--------------------|
| Ela | borazione n  | °8   | Descriz    | ione       | Primo Trimestre    |                            |                       |                       |               |                 |                          |                               |                                                 |                                  |                    |
| An  | no: 2018     |      | File ger   | nerato:    | C:\Bus 2\ASC\Com   | unicazioni_IVA_Trimestrali | PROVA\2018\IT02006740 | 0985_LI_00004.xml     |               |                 |                          |                               |                                                 |                                  |                    |
| ľ   | Cod. fiscale | 2    | Partita IV | A Part.    | IVA controllante   | Ultimo mese Liquid. di     | gruppo Cod. fiscale d | ichiarante Codice o   | arica Cod.    | fiscale società | Firma dichia             | razione C                     | od. fiscale incaricato                          | Impegno alla preser              | nt. Data impegno   |
|     | 020067409    | 85   | 02107680   | 981        |                    | 0                          | RSSMRA80H1            | .0H294W               | 1             |                 | 2                        | 0                             | 2006740985                                      |                                  | 1 01/01/2017       |
|     |              |      |            |            |                    |                            |                       |                       |               |                 |                          |                               |                                                 |                                  |                    |
| Ъ   |              |      |            |            |                    |                            |                       |                       |               |                 |                          |                               |                                                 |                                  |                    |
| U   | N° Modulo    | Mese | Trimestre  | Subfornitu | ra Eventi eccezion | ali Operaz. straordinarie  | Tot. operazioni att.  | Tot. operazioni pass. | IVA esigibile | IVA detraibile  | IVA dovuta               | VA a credito                  | Debito precedente                               | Credito precedente               | Credito anno prec. |
|     | 1            | 1    | 0          |            | No eventi ecc.     |                            | 205.736,62            | 2.471.271,62          | 34.078,20     | 7.172,70        | 26.905,50                | 0,00                          | 0,00                                            | 1.700,00                         | 3.000,00           |
|     | 2            | 2    | 0          |            | No eventi ecc.     |                            | 62.819,16             | 536.164,63            | 5.199,19      | 115.096,22      | 0,00                     | 109.897,03                    | 0,00                                            | 0,00                             | 0,00               |
| Ъ   | 3            | 3    | 0          |            | No eventi ecc.     |                            | 23.180,87             | 1.090.958,56          | 2.792,64      | 6.962,69        | 0,00                     | 4.170,05                      | 0,00                                            | 109.897,03                       | 0,00               |
| 1   |              |      |            |            |                    |                            |                       |                       |               |                 |                          |                               |                                                 |                                  |                    |
| Ĵ   |              |      |            |            |                    |                            |                       |                       |               |                 |                          |                               |                                                 |                                  |                    |
| ×   |              |      |            |            |                    |                            |                       |                       |               |                 |                          |                               |                                                 |                                  |                    |
| H۲  |              |      |            |            |                    |                            |                       |                       |               |                 |                          |                               |                                                 |                                  |                    |
| •C  |              |      |            |            |                    |                            |                       |                       |               |                 |                          |                               |                                                 |                                  |                    |
| N   |              |      |            |            |                    |                            |                       |                       |               |                 |                          |                               |                                                 |                                  | _                  |
| n.  |              |      |            |            |                    |                            |                       |                       |               | * BUSI          | NESS *                   |                               |                                                 | ×                                |                    |
| G.  |              |      |            |            |                    |                            |                       |                       |               |                 |                          |                               |                                                 |                                  |                    |
| 6   |              |      |            |            |                    |                            |                       |                       |               | ?               | Non é pos<br>Si desidera | sibile indica<br>a sommare l' | re il credito preceder<br>importo nel credito o | nte se il mese = 1.<br>dell'anno |                    |
|     |              |      |            |            |                    |                            |                       |                       |               | _               | nrecedent                | <u>م</u>                      |                                                 |                                  |                    |
|     |              |      |            |            |                    |                            |                       |                       |               |                 | precedent                |                               |                                                 |                                  |                    |
|     |              |      |            |            |                    |                            |                       |                       |               |                 | precedent                |                               |                                                 |                                  |                    |

Nell' esempio riportato quindi quei 1.700 di Credito periodo precedente sarà sommato ai 3.000 del Credito anno precedente utilizzato nella liquidazione per un tot. di 4.700

| <i>B</i> 2 | COMUNIC      | COMUNICAZIONE IVA TRIMESTRALE <prova -="" azienda="" di="" pre="" prova=""></prova> |            |            |                     |                |                    |                   |              |           |               |                 |             |               |                        |                    |                      |
|------------|--------------|-------------------------------------------------------------------------------------|------------|------------|---------------------|----------------|--------------------|-------------------|--------------|-----------|---------------|-----------------|-------------|---------------|------------------------|--------------------|----------------------|
| H          | - 🗗 -        | /+                                                                                  | ××         | <u>+</u>   | 🗙 💣 🔎               | 🦻 📑            |                    |                   |              |           |               |                 |             |               |                        |                    |                      |
| Ela        | borazione n  | °8                                                                                  | Descri     | zione      | Primo Trimestre     |                |                    |                   |              |           |               |                 |             |               |                        |                    |                      |
| An         | no: 2018     |                                                                                     | File ge    | nerato:    | C:\Bus 2\ASC\Comu   | nicazioni_IVA_ | Trimestrali (PROVA | \2018\IT0200674   | 40985_LI_000 | 004.xml   |               |                 |             |               |                        |                    |                      |
|            | Cod. fiscale |                                                                                     | Partita I\ | /A Part.   | IVA controllante    | Ultimo mese    | Liquid. di gruppo  | Cod. fiscale      | dichiarante  | Codice ca | arica Cod     | fiscale società | Firma dichi | arazione Co   | od. fiscale incaricato | Impegno alla prese | nt. Data impegno     |
|            | 020067409    | 85                                                                                  | 0210768    | 0981       |                     | (              | ) 🗌                | RSSMRA80H         | 10H294W      |           | 1             |                 |             | 0:            | 2006740985             |                    | 1 01/01/2017         |
|            |              |                                                                                     |            |            |                     |                |                    |                   |              |           |               |                 |             |               |                        |                    |                      |
| Т          |              |                                                                                     |            |            |                     |                |                    |                   |              |           |               |                 |             |               |                        |                    |                      |
|            | Nº Modulo    | Mese                                                                                | Trimestre  | Subfornitu | ra Eventi ecceziona | ali Operaz. st | raordinarie Tot    | . operazioni att. | Tot. operazi | oni pass. | IVA esigibile | IVA detraibile  | IVA dovuta  | IVA a credito | Debito precedente      | Credito precedente | Credito anno prec. V |
|            | 1            | 1                                                                                   | 0          |            | No eventi ecc.      |                |                    | 205.736,62        | 2.47         | 71.271,62 | 34.078,20     | 7.172,70        | 26.905,50   | 0,00          | 0,00                   | 0,00               | 4.700,00             |
|            | 2            | 2                                                                                   | 0          |            | No eventi ecc.      |                |                    | 62.819,16         | 53           | 86.164,63 | 5.199,19      | 115.096,22      | 0,00        | 109.897,03    | 0,00                   | 0,00               | 0,00                 |
| 76         | 3            | 3                                                                                   | 0          |            | No eventi ecc.      |                |                    | 23.180,87         | 1.09         | 0.958,56  | 2.792,64      | 6.962,69        | 0,00        | 4.170,05      | 0,00                   | 109.897,03         | 0,00                 |
| 7          |              |                                                                                     |            |            |                     |                |                    |                   |              |           |               |                 |             |               |                        |                    |                      |
| Ĵ          |              |                                                                                     |            |            |                     |                |                    |                   |              |           |               |                 |             |               |                        |                    |                      |

Nel caso l'utente proceda a fare estromissioni dall'attività mensile all'attività trimestrale in tale importo vengono sommate gli importi di tali estromissioni (Vedi paragrafo relativo Riporto credito IVA nel corso dell'anno).

#### Credito anno precedente (VP9)

Indicare la parte di credito IVA dell'anno precedente utilizzata nella liquidazione del periodo indicato. Viene letto dalla tabella liquidazioni periodiche. E' il campo tablipe.tb\_crepreccomp.

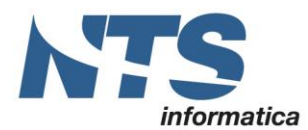

NTS Informatica s.r.l. S.S. Rimini-S. Marino, 142 - 47924 Rimini - Italy tel. +39 0541 906611 - fax. +39 0541 906610 www.ntsinformatica.it

| R)          | COMUN                 | CAZIO | NET   | A TRIN            | NESTR            | RALE <p< th=""><th>ROVA - AZ</th><th>TENDA</th><th>DI PRO</th><th>OVA PR</th><th>E&gt;</th><th></th><th></th><th></th><th></th><th></th><th></th><th></th><th></th><th></th><th></th><th></th><th></th><th></th></p<> | ROVA - AZ                    | TENDA         | DI PRO    | OVA PR   | E>       |           |                 |             |              |            |            |             |            |               |                        |                    |         |              |
|-------------|-----------------------|-------|-------|-------------------|------------------|----------------------------------------------------------------------------------------------------|------------------------------|---------------|-----------|----------|----------|-----------|-----------------|-------------|--------------|------------|------------|-------------|------------|---------------|------------------------|--------------------|---------|--------------|
| +           | •                     | 1.    | •     | ×                 | Ŧ                | <u>•</u>                                                                                                    | × o°                         |               | 0         | •        |          |           |                 |             |              |            |            |             |            |               |                        |                    |         |              |
| Elai<br>Anr | borazione<br>no: 2018 | n®8   |       | Descri<br>File ge | izione<br>enerat | Pr<br>to: C                                                                                                    | rimo Trimest<br>: (Bus 2\ASC | re<br>:\Comur | nicazioni | LIVA_T   | Trimestr | al (PROVA | /2018/[T02006]  | 740985_LI_  | 00004.xml    |            |            |             |            |               |                        |                    |         |              |
|             | Cod. fisca            | le    | P     | artita I          | VA               | Part. IV                                                                                                    | /A controllar                | nte i         | ultimo m  | nese     | Liquid.  | di gruppo | Cod. fiscale    | dichiarante | Codice of    | carica C   | od. fiscal | ale società | Firma dich | iarazione C   | od. fiscale incaricato | Impegno alla prese | ent.    | Data impegno |
|             | 02006740              | 985   | 0     | 210768            | 0981             |                                                                                                    |                              |               |           | 0        |          |           | RSSMRABO        | H10H294W    |              | 1          |            |             |            | 2 0           | 2006740985             |                    | 1       | 01/01/2017   |
| T.          |                       |       |       |                   |                  |                                                                                                    |                              |               |           |          |          |           |                 |             |              |            |            |             |            |               |                        |                    |         |              |
|             | N* Module             | Mese  | e Tri | mestre            | Sub              | fornitura                                                                                                    | Eventi ec                    | cezional      | i Oper    | az. stra | aordinar | ie Tot    | operazioni att. | Tot. oper   | azioni pass. | IVA esigib | ile IVA    | detraibile  | IVA dovuta | IVA a credito | Debito precedente      | Credito precedente | Credito | anno prec.   |
|             |                       | 1     | 1     | 0                 |                  |                                                                                                    | No event                     | ecc.          |           |          |          |           | 205.736,63      | 2 2         | .471.271,62  | 34.078     | .20        | 7.172,70    | 26.905,50  | 0,00          | 0,00                   | 1.700,00           |         | 3.000,00     |
|             |                       | 2     | 2     | 0                 |                  |                                                                                                    | No event                     | ecc.          |           |          |          |           | 62.819,1        | 6           | 536.164,63   | 5.199      | 19 11      | 15.096,22   | 0,00       | 109.897,03    | 0,00                   | 0,00               |         | 0,00         |
| 7           |                       | 3     | 3     | 0                 | 1                |                                                                                                    | No event                     | ecc.          |           |          |          |           | 23.180,87       | 7 1         | .090.958,56  | 2.792      | ,64        | 6.962,69    | 0,00       | 4.170,05      | 0,00                   | 109.897,03         |         | 0,00         |
| 76          |                       |       |       |                   |                  |                                                                                                    |                              |               |           |          | 8        |           |                 |             |              |            |            |             |            |               |                        |                    |         |              |
| t           |                       |       |       |                   |                  |                                                                                                    |                              |               |           |          |          |           |                 |             |              |            |            |             |            |               |                        |                    |         |              |

In merito alla gestione del credito IVA dell'anno precedente come si deduce dalle faq dell'Agenzia delle Entrate sono ammesse due possibilità:

- la prima è quella in cui nel rigo VP9 venga indicato solo la parte di Credito IVA dell'anno precedente utilizzata per ridurre il debito IVA del periodo che si sta elaborando. In questa ipotesi quindi, se nel primo mese\trimestre non viene utilizzato un eventuale credito IVA allora l'importo del rigo VP9 sarà zero. Sarà valorizzato solo se nei periodi successivi sarà utilizzato per ridurre eventuali debiti IVA. Non compariranno quindi eventuali estromissioni in F24.
- La seconda ipotesi è quella nel caso in cui il contribuente "estrometta" dalla contabilità IVA (per la compensazione tramite il mod. F24) una parte / l'intero credito IVA annuale, indicato in precedenza a rigo VP9 e non ancora utilizzato, l'importo del credito IVA va preceduto dal segno meno.

In Business net/cube per fare in modo che l'intero Credito IVA annuale venga imputato in liquidazione IVA è necessario impostare l'opzione di registro

**<u>BSCGLIQI\OPZIONI\ImportoMaxCredComp</u>**. Se lo si vuole imputare <u>per intero</u> alla liquidazione IVA allora va messa <u>con valore 0</u>

E' il caso per esempio, in cui il credito IVA a dicembre 2016 fosse 40.000 e l'utente riporti nella liquidazione di gennaio l'intero importo. Supponiamo che di questi 40.000 ne vengono utilizzati per compensare il debito IVA di gennaio per 10.000. Successivamente il contribuente decide di utilizzare parte del credito 2016 ancora disponibile in compensazione del versamento di ritenute alla fonte pari a € 4.000 in scadenza il 16.3.2017. In questo caso, in sede di compilazione della liquidazione di febbraio sarà necessario indicare a rigo VP9 con il segno (-) l'ammontare "estromesso" (- 4.000).

Per fare in modo che venga riportata con il segno meno è necessario:

- Fare un'estromissione nella tabella Estromissioni <u>da IVA in F24;</u>
- impostare l'opzione di registro BSCTGEST\OPZIONI\EstromisIvaF24(0/-1)

Inoltre prima di estromettere il valore da IVA in F24 è necessario 'passare' il valore dal Credito dell'anno al Credito compensabile tramite un'estromissione di tipo <u>Credito IVA maturato nell'anno trasformato in</u> <u>compensabile</u>

Supponiamo quindi che il credito IVA a fine anno sia 40.000

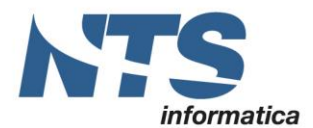

LIQUIDAZIONI PERIODICHE < PROVA - AZIENDA DI PROVA PRE>

| 🔲 + 🗗 🔨            | × ≡• 🖶 ( | à 🕐 📑                                          |                                    |         |                  |            |
|--------------------|----------|------------------------------------------------|------------------------------------|---------|------------------|------------|
| LISTA LIQUIDAZIONI |          | Anno/Periodo 2017 14 Iv                        | va annuale                         |         | Sblocca liquida: | zione      |
| Тіро               | Periodo  | Codice attività 0 R                            | liepilogativo                      |         |                  |            |
| м                  | 1        | Tipo liquidazione Annuale                      |                                    |         |                  |            |
| М                  | 2        | Tipo di stampa Prova                           | <ul> <li>Da rielaborare</li> </ul> |         |                  |            |
| м                  | 3        | Liquidaziono Altri Dati Verezme                | unto .                             |         |                  |            |
| м                  | 4        |                                                | ento                               |         |                  |            |
| м                  | 5        |                                                |                                    |         | Debiti           | Crediti    |
| м                  | 6        | Imposta dovuta su vendite                      |                                    |         | 27.500,00        |            |
|                    | -        | Iva split payment vendite da non consid. in    | liquidaz. (imponibile:             | 0,00 )  | 0,00             |            |
| м                  | /        | Iva split payment acquisti                     | (imponibile:                       | 0,00 )  | 0,00             |            |
| м                  | 8        | Iva su Incassi fatt, esig, diff, (già compresi | a in IVA dovuta)                   |         | 0,00             |            |
| м                  | 9        | Imposta deducibile su acquisti                 |                                    |         |                  | 176.000.00 |
| м                  | 10       | Iva indeducibile per operazioni esenti         |                                    |         |                  | 0.00       |
| м                  | 11       | Iva su pagam, fatt, acquisti ad es, differit.  | a (già in IVA deducibile)          |         | 0.00             | 0.00       |
| м                  | 12       | Credito/debito precedente                      | a (gia in 177) acadebicy           |         | -,               | 0.00       |
| м                  | 13       | Credito Iva compensabile utilizzato            |                                    |         |                  | 56.000,00  |
| A                  | 14       | Credito imposte speciali                       |                                    |         |                  | 0,00       |
|                    |          | Acconto di dicembre versato                    |                                    |         |                  | 0,00       |
|                    |          | Tipo saldo/Iva da Versare/Iva a credito        |                                    | Credito | 0,00             | 40.000,00  |
|                    |          | Importo interessi (da agg. a Iva da versare    | ≥)                                 |         | 0,00             |            |

E tale credito venga riportato interamente nella liquidazione di gennaio in quanto l'utente ha impostato l'opzione di registro BSCGLIQI\OPZIONI\ImportoMaxCredComp con valore 0

Di questi 40.000 ne vengono usati in parte per pagare il debito IVA di gennaio, mentre un residuo per 30.000 rimane disponibile per poterlo portare in F24 o per compensarlo in altre liquidazioni IVA.

| redito Iva periodo preced                                                                                                    | dente                      |                              | 40.000,00 |              | Iva esigibile - Iva d | che si detrae nel periodo |
|----------------------------------------------------------------------------------------------------|----------------------------|------------------------------|-----------|--------------|-----------------------|---------------------------|
| esiduo (A)                                                                                                    |                            |                              | 0,00      |              | A debito              | 211.000,52                |
| redito Iva Compensabile                                                                                                    | residuo                    |                              | 0,00      |              | A credito             | 181.000.52                |
| sa Credito Compensabile                                                                                                    | per diminuire Iva (B)      |                              | 0,00      | C Differenza | 101.000,0             |                           |
| cconto di dicembre (C)                                                                                                    |                            |                              | 0,00      |              | Differenza            | 30.000,00                 |
| nteressi (solo per trimest                                                                                                    | ri su A - B - C)           |                              | 0,00      |              |                       |                           |
| va da versare                                                                                                    |                            |                              | 0,00      |              |                       |                           |
| va da versare<br>sa Credito Compensabile<br>escrizione altre imposte                                                                   | per diminuire altre impost | te in F24                    | 0,00      |              |                       | 0,0                       |
| va da versare<br>sa Credito Compensabile<br>escrizione altre imposte                                                                   | per diminuire altre impost | te in F24                    | 0,00      |              |                       | 0,0                       |
| va da versare<br>sa Credito Compensabile<br>escrizione altre imposte<br>Estremi versamento                                             | per diminuire altre impost | te in F24                    | 0,00      |              |                       | 0,0                       |
| va da versare<br>sa Credito Compensabile<br>escrizione altre imposte<br>Estremi versamento<br>Data di versamento                       | per diminuire altre impost | te in F24<br>Importo versato | 0,00      |              |                       | 0,0                       |
| va da versare<br>sa Credito Compensabile<br>escrizione altre imposte<br>Estremi versamento<br>Data di versamento<br>Azienda di credito | per diminuire altre impost | te in F24<br>Importo versato | 0,00      |              |                       | 0,0                       |

A febbraio l' utente utilizza parte di quei credito per pagare l'F24 e deve fare <u>due estromissioni per lo</u> <u>stesso importo:</u>

• la prima per passare il credito dal Credito dell'anno al Credito compensabile;

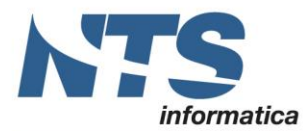

#### la seconda per passare il credito dal Credito compensabile al F24<sup>2</sup>

| ß | ESTROMISSIONI IVA/F24 < PROVA - AZIENDA DI PROVA PRE> - |          |         |                                                          |  |    |        |  |  |  |  |  |
|---|---------------------------------------------------------|----------|---------|----------------------------------------------------------|--|----|--------|--|--|--|--|--|
| Н | + <b>• ×</b> = - <b>= b 0 0</b>                         |          |         |                                                          |  |    |        |  |  |  |  |  |
|   | Anno Mese/Trim. Tipo liquid. Tipo estromissione         |          |         |                                                          |  |    |        |  |  |  |  |  |
|   | 2017                                                    | Febbraio | Mensile | cred. Iva maturato nell'anno trasformato in compensabile |  | 4. | 000,00 |  |  |  |  |  |
|   | 2017                                                    | Febbraio | Mensile | da IVA in F24                                            |  | 4. | 000,00 |  |  |  |  |  |
| 7 |                                                         |          |         |                                                          |  |    |        |  |  |  |  |  |

Nella comunicazione IVA ci sarà l'importo negativo nel rigo VP9 per l'importo di 4.000.

| ß   | COMUNICAZION       | E IVA TRIMESTRA   | LE < PROVA - AZIEND   | A DI PROVA PRE    | >                |                      |                    | _                      |             | ×            |
|-----|--------------------|-------------------|-----------------------|-------------------|------------------|----------------------|--------------------|------------------------|-------------|--------------|
| +   | • • •              | X <u>+</u>        | S 🗙 💣 🔎               | ? 🕒               |                  |                      |                    |                        | Trov        | a (Alt+F1)   |
| Ela | borazione nº 9     | Descrizione       | Primo Trimestre       |                   |                  |                      |                    |                        |             |              |
| An  | no: 2018           | File generato:    |                       |                   |                  |                      |                    | Ve                     | rsione tras | messa        |
|     | Cod. fiscale       | Partita IVA Pa    | art. IVA controllante | Ultimo mese Liq   | quid. di gruppo  | Cod. fiscale dichiar | ante Codice carica | a Cod. fiscale societa | à Firma     | dichiarazion |
|     | 02019510409        | 02019510409       |                       | 0                 |                  | RSSMRA80H10H29       | 4W                 | 1                      |             | <            |
|     |                    |                   |                       |                   |                  |                      |                    |                        |             |              |
| 4   |                    |                   | IIII                  |                   |                  |                      |                    |                        |             | ÷.           |
|     | Credito precedente | Credito anno prec | . Versamenti auto UE  | Crediti d'imposta | Interessi dovuti | Metodo acconto       | Acconto dovuto     | Importo da versare     | Importo a   | credito      |
|     | 0,00               | 40.000,0          | 0,00                  | 0,00              | 0,00             | Non impostato        | 0,00               | 0,00                   |             | 10.000,00    |
|     | 10.000,00          | -4.000,0          | 0,00                  | 0,00              | 0,00             | Non impostato        | 0,00               | 0,00                   |             | 32.400,00    |
| Т   | 32.400,00          | 0,0               | 0,00                  | 0,00              | 0,00             | Non impostato        | 0,00               | 0,00                   |             | 4.220,00     |

Per cui, nel rigo VP9 l'importo va in negativo solo se l'utente ha riportato nella liquidazione di gennaio l'intero credito IVA dell'anno precedente e intenda successivamente utilizzarlo in F24. L'ipotesi più frequente, invece è quella in cui l'utente non abbia riportato a gennaio l'intero credito IVA dell'anno precedente ma abbia deciso di lasciarlo 'disponibile' come credito IVA compensabile. In questo caso quando decida di utilizzarlo al bisogno in F24 non dovrà essere riportato il valore in negativo. In questo caso il rigo VP9 riporterà solo i valori del credito IVA dell'anno precedente utilizzato per ridurre il debito IVA della liquidazione del periodo elaborato.

#### Versamento auto UE (VP10)

Indicare l'ammontare complessivo dei versamenti relativi all'imposta dovuta per la prima cessione interna di autoveicoli in precedenza oggetto di acquisto intracomunitario effettuati utilizzando gli appositi codici tributo istituiti. Viene preso dalla tabella liquidazioni periodiche

#### Crediti di imposta (VP11)

Indicare l'ammontare dei particolari crediti d'imposta utilizzati nel periodo di riferimento a scomputo del versamento, esclusi quelli la cui compensazione avviene direttamente nel modello F24. Viene letto dalla tabella delle liquidazioni periodiche. Poiché sia il credito IVA per acquisto auto UE che il credito di imposta utilizzato nel periodo sono indicati nello stesso campo della tabella Liquidazioni periodiche spetta poi all'utente separare tale importo nei due righi VP10 e VP11. Non è compilato nel caso in cui il trimestre è uguale a 5.

#### Interessi dovuti per liquidazioni trimestrali (VP12)

Sono gli interessi calcolati sulle liquidazioni trimestrali. Per il quarto trimestre non è compilato. Il valore viene letto dalla tabella liquidazioni periodiche (tablipe.tb\_interessi). Non è compilato nel caso in cui il trimestre è uguale a 5

<sup>2</sup> Le due estromissioni devono quindi essere dello stesso importo e fatte nello stesso periodo

| CT-1705-0236 Comunicazione liquidazioni periodiche IVA | Rev. 29/05/2018 | Pag.: 20 |
|--------------------------------------------------------|-----------------|----------|
|                                                        |                 |          |

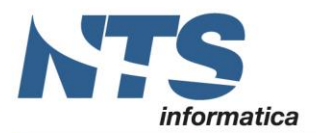

## Acconto dovuto (VP13)

All'interno della colonna 1 – Metodo occorre indicare il metodo di calcolo dell'acconto. I valori ammessi sono:

- 1. Storico
- 2. Previsionale
- 3. Analitico
- 4. Soggetti operanti nei settori delle telecomunicazioni, somministrazione di acqua, energia elettrica, raccolta e smaltimento rifiuti, eccetera.

In estrazione dati, il programma compila il campo sulla base dell'impostazione presente in "Calcolo acconto dicembre" all'interno dei "Dati generali IVA" riferiti all'anno di riferimento. In particolare imposta "Storico" se nel campo è indicato "Da dichiarazioni" e "Analitico – effettivo" se nel campo è indicato "Da movimenti".

All'interno della colonna 2 - Indicare l'ammontare dell'acconto versato per le ditte soggette a tale importo. Comparirà sui record delle liquidazioni dell'ultimo mese\trimestre. Riporta il valore del campo tablipe.tb\_a dicembre se superiore a 103,29. Diversamente mette 0

#### Importo da versare o a credito (VP14)

Nella colonna 1 va indicato l'importo dell'IVA da versare se è positivo la seguente formula:

iva dovuta – iva credito + debito precedente + interessi dovuti – crediti d'imposta – credito periodo precedente – credito anno precedente – versamenti auto UE – acconto

Nella colonna 2 va indicato l'importo dell'IVA a credito se il valore della formula di cui sopra è negativo. Non è compilato nel caso in cui il trimestre è uguale a 5. E' modificabile solo se è spuntato 'Subfornitura'

# Controlli pre-salvataggio

Si effettuano dei controlli sulla validità dei campi quando si deve salvare. Se un campo non supera un test, vi viene impostato un valore di default e si blocca comunque il salvataggio.

Se sono avvenute delle modifiche nella testata, si effettuano i seguenti controlli:

- o Il codice fiscale è obbligatorio. Se non è indicato niente (o ci sono solo degli spazi) si imposta '.'
- Se il codice fiscale è lungo 16 caratteri non è possibile indicare 'Liquidazione di gruppo'
- La partita iva è obbligatoria e deve essere lunga 11 caratteri. Se non indicata o non è lunga 11 caratteri si imposta 'AAAAAAAAAA'

# Casi particolari

Per la gestione dei casi particolari, rispetto alla documentazione ufficiale possiamo sottolineare che:

#### Contribuenti con liquidazione trimestrale:

Nel caso in cui in la ditta ha una periodicità trimestrale è necessario distinguere:

- se è trimestrale per opzione di cui all'art 8 D.P.R 542/1999 allora in Anagrafica ditta\Dati IVA per anno va messo periodicità Trimestrale. Nel caso di elaborazione del periodo Ottobre-Novembre-Dicembre il trimestre va valorizzato con 5. In questo caso non sono valorizzati i campi VP11,VP12,VP14;
- se invece la ditta è trimestrale in quanto è il suo 'regime naturale' allora nel caso di elaborazione del periodo Ottobre-Novembre-Dicembre il trimestre va valorizzato con 4. Questo è il caso in cui in Anagrafica ditta\Dati IVA per anno la periodicità è trimestrale ed indicato il check su 'Autotrasportatori' oppure in griglia nelle righe della comunicazione è spuntato su 'Subfornitura'.

Se l'utente gestisce due attività trimestrali e cioè una per opzione e l'altra in regime autotrasportatori (art 74 comma 4) <u>non è possibile accorparle</u> ma vanno fatte due distinte comunicazioni. Pertanto si dovrà procedere in guesto modo:

 Estrare il 4° trimestre e il programma darà il seguente messaggio in cui avvisa che ci sono attività trimestrali in regime autotrasportatori e altre no

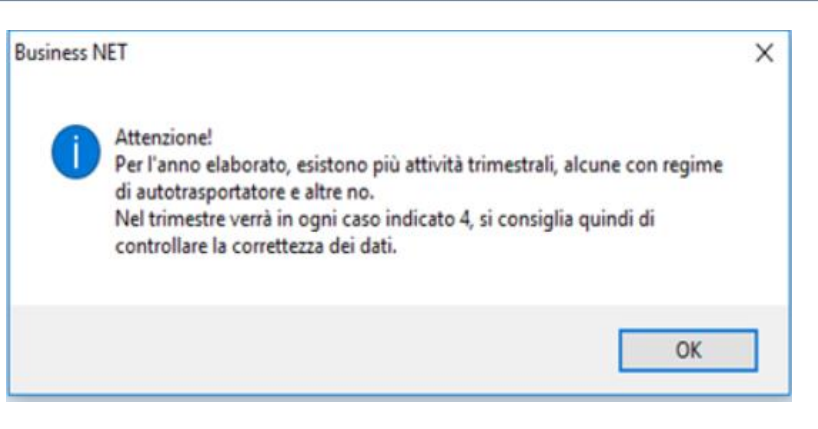

- 2. Modificare i dati in griglia in modo che siano indicati solo i dati dell'attività Autotrasporti. L'utente può copiare dalla Tabella delle liquidazioni periodiche relative al codice attività attribuito all'attività di autotrasporto il totale dell'IVA esigibile e dell'IVA a credito. Invece per il totale delle Operazioni attive e delle Operazioni passive dovrà verificare sulla stampa dei registri IVA degli ultimi tre mesi;
- 3. Generare il file e stampare il modello;
- Rifare l'estrazione del 4° trimestre; 4.
- 5. Modificare il trimestre e mettere 5:
- 6. Modificare i dati in griglia in modo che siano indicati sono i dati dell'attività trimestrale ordinaria. Come per il punto l'utente può copiare dalla Tabella delle liquidazioni periodiche relative al codice attività attribuito all'attività ordinaria il totale dell'IVA esigibile e dell'IVA a credito. Invece per il totale delle Operazioni attive e delle Operazioni passive dovrà verificare sulla stampa dei registri IVA degli ultimi tre mesi:
- 7. Generare il file e stampare il modello

#### Contribuenti con contabilità separate:

Contribuenti che hanno esercitato più attività per le quali hanno tenuto, per obbligo di legge o per opzione, la contabilità separata ai sensi dell'art. 36, devono compilare un unico modulo del guadro VP riepilogativo di tutte le attività gestite con contabilità separate per il mese o trimestre di riferimento.

Nel caso in cui tra dette attività ne figuri una per la quale è previsto l'esonero dalla presentazione della dichiarazione annuale IVA e, conseguentemente, della presente Comunicazione, i dati di quest'ultima attività non devono essere compresi nella Comunicazione da presentare in relazione alle altre attività per le quali è previsto l'obbligo dichiarativo.

Nel caso di contabilità separate e quindi nel caso in cui l'utente gestisca due diverse attività la Stampa liquidazione IVA di Business net riepiloga tutti i dati in un unico record della tabella Liquidazioni periodiche con codice attività=0 e quindi anche da un punto di vista dei dati del quadro VP sono riepilogati in un'unica comunicazione. Non è gestito però il caso in cui un'attività sia esente dalla presentazione della comunicazione

Contribuenti con stessa periodicità: Tali contribuenti devono presentare la Comunicazione riepilogando nel modulo relativo a ciascun periodo (mese o trimestre) tutte le attività per le quali il soggetto tiene contabilità separate.

#### Contribuenti con periodicità diverse: nel caso in cui l'utente gestisca

Il contribuente che effettui, per le diverse attività esercitate, sia liquidazioni periodiche mensili che trimestrali deve, in via generale, presentare la Comunicazione con moduli distinti (mensili e trimestrali) con riferimento alle rispettive liquidazioni.

Nel particolare caso di anticipazione, ai fini compensativi dell'imposta, della liquidazione periodica trimestrale in coincidenza con quella relativa al terzo mese di ogni trimestre solare (marzo, giugno, settembre e dicembre per i soli contribuenti di cui all'art. 74, comma 4), deve essere presentata la Comunicazione riepilogando in un unico modulo la liquidazione periodica relativa al terzo mese e quella relativa al trimestre riferita a tutte le attività esercitate, indicando entrambi i periodi nelle corrispondenti caselle (esempio: liquidazione congiunta mese di marzo - primo trimestre, indicare il valore "03" nella casella "Mese" e "1" nella casella "Trimestre" del rigo VP1).

Per gestire il caso di anticipazione della liquidazione trimestrale con quella del terzo mese di ogni trimestre, è necessario spuntare in maschera 'Accorpa mese e trimestre', in modo che al posto di due record se ne crei uno solo con valorizzato sia il mese che il trimestre e in cui gli importi sono sommati

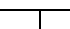

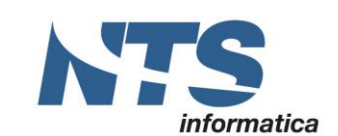

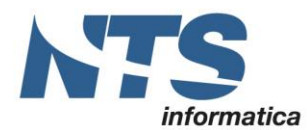

COMUNICAZIONE IVA TRIMESTRALE < PROVA - AZIENDA DI PROVA PRE</p>

| ß   | COMUNICAZION    | E IVA TRIMES | TRALE < PROVA   | - AZIENDA DI PRO   | VA PRE>                |                          |                            |                   |                 | —                  |               | ×       |
|-----|-----------------|--------------|-----------------|--------------------|------------------------|--------------------------|----------------------------|-------------------|-----------------|--------------------|---------------|---------|
| +   | • • •           | X <u>+</u>   | <u>s</u> x      | o° 🛃 🕐 (           | 3                      |                          |                            |                   |                 |                    | Trova (Alt    | +F1)    |
| Ela | borazione nº 11 | Descrizione  |                 | CAZIONE LIQUIDAZIO | ONI IVA                |                          |                            |                   |                 |                    |               |         |
| An  | no: 2018        | File genera  | to:             |                    |                        |                          |                            |                   |                 | Versi              | ione trasmess | a       |
|     | Cod. fiscale    | Partita IVA  | Part. IVA contr | ollante Ultimo me  | se 🔺 Liquid. di gruppo | Cod. fiscale dichiarante | Codice carica Cod. fiscale | società Firma die | hiarazione Cod. | fiscale incaricato | Impegno alla  | a prese |
|     | 02019510409     | 02019510409  |                 |                    | 0                      | RSSMRA80H10H294W         | 1                          |                   | 0200            | 6740985            |               |         |
|     |                 |              |                 |                    |                        |                          |                            |                   |                 |                    |               |         |
| -   |                 |              |                 |                    | IIII                   |                          |                            |                   |                 |                    |               | •       |
|     | Nº Modulo Mese  | Trimestre    | Subfornitura    | Eventi eccezionali | Operaz. straordinarie  | Tot. operazioni att.     | Tot. operazioni pass.      | IVA esigibile     | IVA detraibile  | IVA dovuta         | IVA a credito |         |
|     | 1               | 4            | 0               | No eventi ecc.     |                        | 8.500,0                  | 0 13.900,00                | 1.870,00          | 3.058,00        | 0,00               | 1.18          | 38,00   |
|     | 2               | 5            | 0               | No eventi ecc.     |                        | 1.800,0                  | 9.550,00                   | 396,00            | 2.101,00        | 0,00               | 1.70          | 05,00   |
| 76  | 3               | 0            | 2               | No eventi ecc.     |                        | 6.500,0                  | 0 0,00                     | 1.430,00          | 0,00            | 1.430,00           |               | 0,00    |

#### Contribuenti con contabilità presso terzi

I contribuenti che abbiano affidato a terzi la tenuta della propria contabilità possono effettuare le liquidazioni mensili dell'IVA con riferimento alle operazioni effettuate nel secondo mese precedente. Pertanto, ad esempio, nel caso di liquidazione relativa al mese di maggio (da effettuare entro il 16 giugno), tali contribuenti devono indicare:

- per il periodo, il valore "05" nella casella mese;
- nel rigo VP2 l'ammontare delle operazioni attive effettuate nel mese di aprile (registrate o soggette a registrazione);
- nel rigo VP3 l'ammontare degli acquisti registrati nello stesso mese di aprile.

Questo caso non è gestito

#### Riporto del credito IVA nel corso dell'anno

Per il riporto del credito IVA nel corso dell'anno nel caso di soggetti che effettuano sia liquidazioni mensili che trimestrali le istruzioni ministeriali indicano un percorso obbligatorio da seguire

1) credito risultante dal modulo relativo al mese di gennaio (da rigo VP14, colonna 2): da riportare in detrazione nel modulo relativo al mese di febbraio (al rigo VP8);

2) credito risultante dal modulo relativo al mese di febbraio: da riportare in detrazione nel modulo relativo al mese di marzo;

3) credito risultante dal modulo relativo al mese di marzo: da riportare in detrazione nel modulo relativo al 1° trimestre;

4) credito risultante dal modulo relativo al primo trimestre: da riportare in detrazione nel modulo relativo mese di aprile (da compilare nella Comunicazione successiva).

In questi casi è necessario passare dalle estromissioni IVA/F24

Esempio 1:

Supponiamo la seguente situazione in cui l'attività mensile presente un'IVA a debito nei primi tre mesi mentre l'attività trimestrale indica un credito IVA nel primo trimestre

| MESE | SALDO A<br>DEBITO | SALDO A<br>CREDITO | TRIMESTRE | SALDO A<br>DEBITO | SALDO A<br>CREDITO |
|------|-------------------|--------------------|-----------|-------------------|--------------------|
| 1    | 1.210             |                    |           |                   |                    |
| 2    | 1.540             |                    |           |                   |                    |
| 3    | 726               |                    |           |                   |                    |
|      |                   |                    | 1         |                   | 330                |

In questo caso la liquidazione dell'attività trimestrale è a credito nel primo trimestre e come da istruzioni va riportata come Credito periodo precedente della liquidazione dell'attività mensile per il mese di aprile. Sarà necessario quindi procedere a fare un'estromissione da attività trimestrale ad attività mensile

| B | BE     ESTROMISSIONI IVA/F24 < PROVA - AZIENDA DI PROVA PRE>          |            |              |                    |         |  |  |  |  |  |  |
|---|-----------------------------------------------------------------------|------------|--------------|--------------------|---------|--|--|--|--|--|--|
| + | + 🖴 🗙 🚍 🖶 🗟 😰 🕞                                                       |            |              |                    |         |  |  |  |  |  |  |
|   | Anno                                                                  | Mese/Trim. | Tipo liquid. | Tipo estromissione | Importo |  |  |  |  |  |  |
|   | 2017 Aprile     Mensile     cred. iva att. trim. usato per att. mens. |            |              |                    |         |  |  |  |  |  |  |

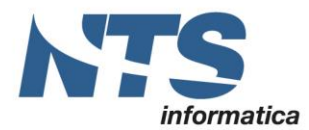

In questo modo il relativo credito sarà riportato come credito periodo precedente nella comunicazione del mese di aprile

| ß   | COMUNICAZIONE IVA TRIMESTRALE < PROVA - AZIENDA DI PROVA PRE> ×                                                                        |      |            |              |                    |              |              |         |                |             |             |               |                 | ×           |               |                        |            |            |
|-----|----------------------------------------------------------------------------------------------------|------|------------|--------------|--------------------|--------------|--------------|---------|----------------|-------------|-------------|---------------|-----------------|-------------|---------------|------------------------|------------|------------|
| Н   | $\cdot \square \checkmark \bigstar \times \Xi \underline{\Sigma} \otimes \square \textcircled{2} \overline{2} \overline{2}$ Trova (Alt |      |            |              |                    |              |              |         |                |             |             |               |                 | (Alt+F1)    |               |                        |            |            |
| Ela | Baborazione nº 11 Descrizione COMUNICAZIONE LIQUIDAZIONI IVA                                                                           |      |            |              |                    |              |              |         |                |             |             |               |                 |             |               |                        |            |            |
| An  | nno: 2018 File generato:                                                                                                    |      |            |              |                    |              |              |         |                |             |             |               |                 |             | essa          |                        |            |            |
|     | Cod. fiscale                                                                                                    | •    | Partita IV | A Part. IV   | /A controllante U  | timo mese    | Liquid. di g | ruppo   | Cod. fiscale   | dichiarante | Codice c    | arica Cod.    | fiscale società | Firma dichi | arazione C    | od. fiscale incaricato | Impegno    | alla prese |
|     | 020195104                                                                                                    | 09   | 0201951    | 0409         |                    | 0            |              |         | RSSMRA80H      | 10H294W     |             | 1             |                 |             | 2 0           | 2006740985             |            |            |
|     |                                                                                                    |      |            |              |                    |              |              |         |                |             |             |               |                 |             |               |                        |            |            |
| -   | 1                                                                                                    |      |            |              |                    |              |              |         |                |             |             |               |                 |             |               |                        |            |            |
| •   |                                                                                                    |      |            |              |                    |              |              |         |                |             |             |               |                 |             |               |                        |            |            |
|     | N° Modulo                                                                                                    | Mese | Trimestre  | Subfornitura | Eventi eccezionali | Operaz. stra | ordinarie    | Tot. op | perazioni att. | Tot. opera: | tioni pass. | IVA esigibile | IVA detraibile  | IVA dovuta  | IVA a credito | Debito precedente      | redito pre | cedente    |
|     | 1                                                                                                    | 4    | 0          |              | No eventi ecc.     |              |              |         | 8.500,00       |             | 13.900,00   | 1.870,00      | 3.058,00        | 0,00        | 1.188,00      | 0,00                   |            | 330,00     |

#### Esempio 2:

| MESE | SALDO A DEBITO | SALDO A CREDITO | TRIMESTRE | SALDO A<br>DEBITO | SALDO A<br>CREDITO |
|------|----------------|-----------------|-----------|-------------------|--------------------|
| 4    |                | 1.518           |           |                   |                    |
| 5    |                | 3.223           |           |                   |                    |
| 6    |                | 5.863           |           |                   |                    |
|      |                |                 | 2         | 3.520             |                    |

In questo caso il saldo a credito del mese di giugno è da riportare in detrazione nel 2° trimestre. In questo caso faremo un'estromissione ma da attività mensile ad attività trimestrale:

| B                                                                         | ESTROMISSIONI IVA/F24 < PROVA - AZIENDA DI PROVA PRE> - |            |              |                                           |    |        |        |  |  |  |  |
|---------------------------------------------------------------------------|---------------------------------------------------------|------------|--------------|-------------------------------------------|----|--------|--------|--|--|--|--|
| +                                                                         | + 🔨 🗶 🚍 🖶 🔯 🖸                                           |            |              |                                           |    |        |        |  |  |  |  |
|                                                                           | Anno                                                    | Mese/Trim. | Tipo liquid. | Tipo estromissione                        | In | nporto |        |  |  |  |  |
|                                                                           | 2017                                                    | Aprile     | Mensile      | cred. iva att. trim. usato per att. mens. |    |        | 330,00 |  |  |  |  |
| 2017 Giugno/Trimestrale Mensile cred. iva att. mens. usato per att. trim. |                                                         |            |              |                                           |    |        |        |  |  |  |  |

E' necessario ristampare la liquidazione del mese dal quale ho estromesso il credito. In questo esempio sarà ristampato il mese di giugno in modo che sia evidenziato l'importo dell'estromissione

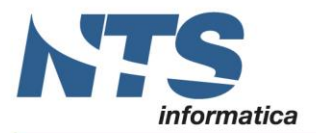

| AZIENDA DI PROVA                                       |                                                                | P.I. :                     | 00176690360    | REGISTRO                        | RIEPILOGA                        | TIVO                   | ı<br>Dom    | Nr.: 1                              |
|--------------------------------------------------------|----------------------------------------------------------------|----------------------------|----------------|---------------------------------|----------------------------------|------------------------|-------------|-------------------------------------|
| Via Magellano, 45<br>47100 FORLI'                      |                                                                | FC                         | 001/6690360    | LIQUIDAZ. IV<br>RIEPILOGATIV    | A DI GIUG<br>A DI TUTTE LE       | NO<br>ATTIVITA'        | Pag.        | 2017/000001<br>2017<br>DI PROVA *** |
| Cod                                                    | ACQ                                                            | UISTI                      |                | VENDITE                         |                                  | CORRIS                 | PETTIVI     |                                     |
| Iva Descrizione                                        | Imponibile                                                     | Imposta di cui ind.        | Imponibile     |                                 | Imposta                          | Imponibile             |             | Imposta                             |
| Attivita': ATTIVITA IVA                                |                                                                |                            |                |                                 |                                  |                        |             |                                     |
| 1022 IVA 22% DPR 633/72                                | 12.000,00                                                      | 2.640,00                   |                |                                 |                                  |                        |             |                                     |
| TOTALI>                                                | 12.000,00                                                      | 2.640,00                   |                |                                 |                                  |                        |             |                                     |
| IVA split payment 0,00                                 | Incassi IVA ad esig. diff/per                                  | r cassa                    | 0,00           | - IVA stampata                  | su registri ma                   | non di comp.           |             | 0,00                                |
|                                                        | Pagamenti IVA ad esig. diff/j<br>(al lordo di iva non detraib) | per cassa<br>ile)          | 0,00           | + IVA di comp.                  | stampata su reg                  | istri di altri periodi |             | 0,00                                |
| TOTALI GENERALI: Imponibile sp                         | lit payment                                                    | IVA dovuta                 | IVA de         | traibile (no ft<br>- Iva non de | diff/per cassa<br>traibile TOTAL | )<br>2                 | IVA inded.  | op. esenti                          |
|                                                        | 0,00                                                           | 0,00                       |                |                                 | 2.640,0                          | 0                      |             | 0,00                                |
| IVA Dovuta su operas, impon.                           | 0,00                                                           | Versamento effettuato il   | L:             |                                 | Movimentasi                      | one crediti/debiti tra | a IVA e F24 |                                     |
| - IVA split payment                                    | 0,00                                                           |                            |                |                                 | Descrisione                      |                        | Periodo     | Importo                             |
| $_{\rm +}$ IVA da inc. fatt. ad esigib. diff/per cassa | 0,00                                                           | Azienda di credito:        |                |                                 | Credito IVA                      | mens. usato per trim.  | 6/M         | 3.520,00                            |
| = IVA esigibile per il per.                            | 0,00                                                           | Cod. Azienda / Cod. Dip :  |                |                                 |                                  |                        |             |                                     |
| IVA detraibile                                         | 2.640,00                                                       | Importo del Versamento :   | :              |                                 |                                  |                        |             |                                     |
| - IVA indeduc. su operas.es.                           | 0,00                                                           |                            |                |                                 |                                  |                        |             |                                     |
| + IVA su pagam.fatt.ad esigib. diff/per cassa          | 0,00                                                           | Iva gia' versata per acq   | uisto auto UE: |                                 |                                  |                        |             |                                     |
| = IVA che si detrae per il p.                          | 2.640,00                                                       | Descrisione:               |                |                                 |                                  |                        |             |                                     |
| - Credito IVA periodo precedente                       | -297,00                                                        |                            |                |                                 |                                  |                        |             |                                     |
| + Debito non versato liquid. prec.                     | 0,00                                                           | Credito compens. chiesto a | rimborso:      | 0,00                            |                                  |                        |             |                                     |
| - Cred. x eccessivo vers. liq. prec                    | 0,00                                                           | Credito IVA chiesto a ri   | imborso:       | 0,00                            |                                  |                        |             |                                     |
| - Credito IVA Compensabile                             | 0,00                                                           | December Gredite TVD con   |                |                                 |                                  |                        |             |                                     |
| - Crediti speciali d'imposta                           | 0,00                                                           | Totale:                    | pensabi te:    | 0.00                            |                                  |                        |             |                                     |
| = Credito del periodo :                                | 2.343,00                                                       | Gia' utilissato:           |                | 0,00                            |                                  |                        |             |                                     |
| + Interessi:                                           | 0,00                                                           | Utiliss. in questa liq     | uid.:          | 0,00                            |                                  |                        |             |                                     |
| - Acconto Iva Dicembre:                                | 0,00                                                           | Residuo:                   |                | 0,00                            |                                  |                        |             |                                     |
| = Credito del periodo :                                | 2.343,00                                                       |                            |                |                                 |                                  |                        |             |                                     |

# Nell'elaborazione dei periodi Mese e trimestre comparirà nel credito precedente del trimestre l'importo dell'estromissione

| BZ  |              | CAZION | NE IVA TRI | MESTRALE < PROVA   | - AZIENDA DI PROV  | /A PRE>             |                   |                  |                    |                       | - 🗆            | ×       |
|-----|--------------|--------|------------|--------------------|--------------------|---------------------|-------------------|------------------|--------------------|-----------------------|----------------|---------|
| +   |              | /+     | ×          | <u>+ 🔨 🗙</u> e     | ° 🔺 🕐 🖸            | 3                   |                   |                  |                    |                       | Trova          | Alt+F1  |
| Ela | oorazione n° | ° 11   | Descriz    | zione COMUNIC      | AZIONE LIQUIDAZIO  | NI IVA              |                   |                  |                    |                       |                |         |
| Anr | no: 2018     |        | File ge    | nerato:            |                    |                     |                   |                  |                    |                       | Versione trasr | nessa   |
|     | Cod. fiscale |        | Partita IV | A Part. IVA contro | ollante Ultimo mes | e Liquid. di gruppo | Cod. fiscale di   | ichiarante Cod   | lice carica Cod. f | fiscale società Firma | dichiarazione  | Cod. fi |
|     | 020195104    | 09     | 02019510   | 0409               |                    | 0                   | RSSMRA80H1        | 0H294W           | 1                  |                       |                | 02006   |
|     |              |        |            |                    |                    |                     |                   |                  |                    |                       |                |         |
| -   |              |        |            |                    |                    |                     |                   |                  |                    |                       |                |         |
|     | Nº Modulo    | Mese   | Trimestre  | Credito precedente | Credito anno prec  | Versamenti auto LIE | Crediti d'imposta | Interessi dovuti | Acconto dovuto     | Importo da versare    | Importo a cred | lito    |
|     | 1            | 4      | 0          | 330.00             | 0.00               | 0.00                | 0.00              | 0.00             | 0.00               | 0.00                  | 1.5            | 518.00  |
|     | 2            | 5      | 0          | 1.518.00           | 0.00               | 0.00                | 0.00              | 0.00             | 0.00               | 0.00                  | 3.3            | 223.00  |
| -   | 3            | - 6    | -          | 3 223 00           | 0.00               | 0.00                | 0.00              | 0.00             | 0.00               | 0.00                  | 5.8            | 863.00  |
| ъ   | 3            | 0      | 2          | 3.520,00           | 0,00               | 0,00                | 0,00              | 0,00             | 0,00               | 0,00                  | 5.0            | 0.00    |
| ĥ   | 4            | 0      | 2          | 3.520,00           | 0,00               | 0,00                | 0,00              | 0,00             | 0,00               | 0,00                  |                | 0,00    |

# Liquidazione IVA di gruppo Comunicazione Degli Enti O Società Aderenti Alla Procedura Di Liquidazione Dell'iva Di Gruppo

L'ente o la società commerciale controllante e gli enti o le società commerciali controllati che partecipano, per il periodo dell'anno cui si riferisce la Comunicazione, alla procedura di liquidazione dell'IVA di gruppo ai sensi dell'ultimo comma dell'art. 73, devono presentare singolarmente le proprie Comunicazioni indicando nel campo <u>"Partita IVA della controllante</u> (liquidazione IVA di gruppo)", nella sezione "Dati generali" del frontespizio, la partita IVA della controllante e indicando gli <u>importi a debito o a credito trasferiti</u> nel periodo di riferimento rispettivamente nella colonna 1 o nella colonna 2 del rigo VP14. Deve invece essere omessa la compilazione dei righi VP7 (Debito periodo precedente), VP8 (Credito periodo precedente), VP9 (Credito anno precedente) e VP13 (Acconto dovuto).

Per cui una ditta controllata appartenente a un gruppo presenterà la propria dichiarazione e nel campo Partita IVA della controllante ci sarà la Partita IVA della ditta indicata in dati IVA dell'anagrafica ditta.

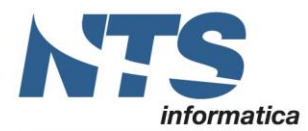

#### Inoltre sarà indicato anche l'importo a debito o a credito da trasferire alla controllante

E COMUNICAZIONE IVA TRIMESTRALE < PROVA - AZIENDA DI PROVA PRE>

| +   | - 🗗 🗸 🌪                                                       | X <u>+</u>   | •     | 🗙 💣 ዾ              | ? 💽            |       |                  |                        |                    |                 |  |
|-----|---------------------------------------------------------------|--------------|-------|--------------------|----------------|-------|------------------|------------------------|--------------------|-----------------|--|
| Ela | Elaborazione nº 11 Descrizione COMUNICAZIONE LIQUIDAZIONI IVA |              |       |                    |                |       |                  |                        |                    |                 |  |
| An  | no: 2018                                                      | File generat | to:   |                    |                |       |                  |                        |                    |                 |  |
|     | Cod. fiscale                                                  | Partita IVA  | Part. | IVA controllante   | Ultimo mese    | Liqui | id. di gruppo    | Cod. fiscale dichiarar | nte Codice carica  | Cod. fiscale so |  |
|     | 02019510409                                                   | 02019510409  | 0069  | 2940372            | 0              |       | F                | RSSMRA80H10H294        | W :                | L               |  |
|     |                                                               |              |       |                    |                |       |                  |                        |                    |                 |  |
|     |                                                               |              |       |                    |                |       |                  |                        |                    |                 |  |
| 4   |                                                               |              |       |                    |                |       |                  |                        |                    |                 |  |
|     | Credito precedente                                            | Credito anno | prec. | Versamenti auto UE | Crediti d'impo | osta  | Interessi dovuti | Acconto dovuto         | Importo da versare | Importo a cred  |  |
|     | 0,00                                                          | )            | 0,00  | 0,0                | ) (            | 0,00  | 37,84            | 0,00                   | 3.821,84           | 4               |  |

Tali modalità di compilazione restano valide per il periodo in cui l'ente o la società dichiarante partecipa alla procedura di liquidazione dell'IVA di gruppo; invece, per i periodi successivi all'uscita dalla predetta procedura di liquidazione, la comunicazione va compilata analogamente ai contribuenti ordinari. Inoltre, il campo "Partita IVA della controllante (liquidazione IVA di gruppo)" non va compilato nel caso in cui l'ente o la società non abbia partecipato alla liquidazione dell'IVA di gruppo per l'intero periodo oggetto della <u>Comunicazione</u>. Ad esempio, in caso di società con liquidazioni trimestrali che fuoriesce dalla liquidazione IVA di gruppo nel mese di aprile, la Comunicazione relativa al secondo trimestre deve riportare nel campo "Ultimo mese" del frontespizio il valore "04" e non va compilato il campo "Partita IVA della controllante (liquidazioni successive non va compilato il campo "Ultimo mese" Esempio di società con periodicità trimestrale che rimane nel gruppo fino al mese di aprile

| ß   | COMUNICAZIO     | NE IVA TRI | MESTRALE <   | PROVA - AZIENDA    | DI PROVA PR   | E>           |             |              |                |          |               |                 | -          |               |          |
|-----|-----------------|------------|--------------|--------------------|---------------|--------------|-------------|--------------|----------------|----------|---------------|-----------------|------------|---------------|----------|
| H   | - 🗗 🗸 +         | ×          | <u>+ 5</u> 2 | × 💣 ዾ              | ? 📑           |              |             |              |                |          |               |                 |            | Trova (       | Alt      |
| Ela | borazione nº 11 | Descri     | zione CC     | DMUNICAZIONE LIQ   | UIDAZIONI IV  | A            |             |              |                |          |               |                 |            |               |          |
| An  | no: 2018        | File ge    | nerato:      |                    |               |              |             |              |                |          |               |                 | Ve         | rsione trasme | essi     |
|     | Cod. fiscale    | Partita IV | A Part. IV   | A controllante U   | ltimo mese 🔺  | Liquid. di g | ruppo Co    | d. fiscale d | lichiarante    | Codice o | arica Cod     | fiscale società | Firma did  | niarazione    | Cc       |
|     | 02019510409     | 0201951    | 0409         |                    | 4             |              | RS          | SMRA80H      | 10H294W        |          | 1             |                 | I          | <b>~</b>      | 02       |
|     |                 |            |              |                    |               |              |             |              |                |          |               |                 |            |               |          |
| •   |                 |            |              |                    |               |              |             |              |                |          |               |                 |            |               |          |
|     | Nº Modulo Mese  | Trimestre  | Subfornitura | Eventi eccezionali | Operaz. strac | ordinarie    | Tot. operaz | zioni att. 1 | Tot. operazion | i pass.  | IVA esigibile | IVA detraibile  | IVA dovuta | IVA a credito | <b>)</b> |
|     | 1 0             | 2          |              | No eventi ecc.     |               |              | 20          | 0.000,00     | 3.             | 200,00   | 4.400,00      | 704,00          | 3.696,00   | 0,0           | 0        |
|     |                 |            |              |                    |               |              |             |              |                |          |               |                 |            |               | _        |

# Comunicazione periodica per il gruppo

Oltre alla propria Comunicazione, l'ente o società commerciale controllante deve presentare la comunicazione per la propria ditta e anche una Comunicazione periodica barrando la casella "Liquidazione del gruppo" nel frontespizio senza compilare il campo "Partita IVA della controllante (liquidazione IVA di gruppo)". In tale Comunicazione, contenente i dati della liquidazione periodica dell'IVA per l'intero gruppo, non vanno compilate le caselle "Subforniture" e "Eventi eccezionali" nel rigo VP1 e non vanno compilati i righi VP2 (Tot operazioni attive), VP3(tot operazioni passive), VP10 (Versamenti auto UE), VP11 (Crediti di imposta) e VP12 (interessi dovuti per liquidazioni trimestrali) del quadro VP.

In questo caso, l'ente o la società controllante deve indicare:

• nel rigo VP4, l'ammontare complessivo dei debiti IVA trasferiti per il periodo da tutti i soggetti aderenti alla liquidazione dell'IVA di gruppo, comprensivo degli eventuali interessi trasferiti dai soggetti con liquidazioni trimestrali (rigo VP14, colonna 1);

• nel rigo VP5, l'ammontare complessivo dei crediti IVA trasferiti per il periodo da tutti i soggetti aderenti alla liquidazione dell'IVA di gruppo (rigo VP14, colonna 2).

Nella comunicazione dei dati del gruppo sarà pertanto indicato in griglia che trattasi di gruppo e quindi ci sarà l'apposito check nella colonna Liquid. di gruppo. Nelle celle Iva esigibile e Iva detraibile saranno sommati rispettivamente il totale dell'IVA a debito e dell'IVA a credito delle ditte appartenenti al gruppo.

| CT-1705-0236 Comunicazione liquidazioni periodiche IVA | Rev. 29/05/2018 | Pag.: 26 |
|--------------------------------------------------------|-----------------|----------|
|--------------------------------------------------------|-----------------|----------|

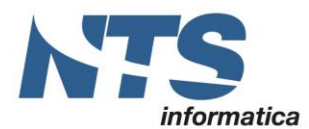

| В    | COMUNIC                  | AZION               | e iva trime              | STRALE < DIT | TA3 - DITTA 3 AUTOFA                                                     | TTURA>                      |                      |                                            |                                                    |                                                      |                                             |                                       |                                           | -              |                                 | <   |
|------|--------------------------|---------------------|--------------------------|--------------|--------------------------------------------------------------------------|-----------------------------|----------------------|--------------------------------------------|----------------------------------------------------|------------------------------------------------------|---------------------------------------------|---------------------------------------|-------------------------------------------|----------------|---------------------------------|-----|
|      | 🤍 🗄                      | 5                   | 1                        | 2/ ×         | 🌼 💩 🕜 🖡                                                                  |                             |                      |                                            |                                                    |                                                      |                                             |                                       |                                           |                |                                 |     |
| Elab | orazione nº              | 15                  | Descrizio                | one Primo p  | periodo                                                                  |                             |                      |                                            |                                                    |                                                      |                                             |                                       |                                           |                |                                 |     |
| Anr  | 0: 2017                  |                     | File gene                | erato:       |                                                                          |                             |                      |                                            |                                                    |                                                      |                                             |                                       |                                           | Versio         | ne trasmes                      | sa  |
|      | Cod. fiscale             |                     | Partita IVA              | F            | Part. IVA controllante                                                   | Ultimo mese Lio             | quid, di g           | gruppo Cod. fiso                           | cale dichiarante                                   | Codice (                                             | ar Cod. fiscal                              | e società 🛛 Firr                      | na dichiarazione 🛛 🤇                      | Cod. fiscale i | ncaricato                       |     |
| 1    | 0069294037               | 2                   | 006929403                | 72           |                                                                          | 0                           |                      | BNCMRA                                     | .64L15H294B                                        |                                                      | 1                                           |                                       | R                                         | SSMRA65S       | L5H294E                         |     |
| 4    |                          |                     |                          |              |                                                                          |                             |                      |                                            |                                                    |                                                      |                                             |                                       |                                           |                |                                 |     |
| Ę.   |                          |                     |                          |              |                                                                          |                             |                      |                                            |                                                    |                                                      |                                             |                                       |                                           |                |                                 |     |
|      |                          |                     |                          |              |                                                                          |                             |                      |                                            |                                                    |                                                      |                                             |                                       |                                           |                |                                 | >   |
|      |                          |                     |                          |              |                                                                          |                             |                      |                                            | waa add                                            |                                                      |                                             |                                       |                                           | In             |                                 | >   |
|      | N° Modulo                | Mese                | Trimestre                | Subfornitura | Eventi eccezionali                                                       | III<br>Tot. operazioni att. | 1                    | Fot. operazioni pa                         | IVA esigibile                                      | IVA detraibile                                       | IVA dovuta                                  | IVA a credito                         | Debito precedente                         | Credito pre    | cedente                         | Cri |
|      | N° Modulo<br>1           | Mese<br>1           | Trimestre<br>0           | Subfornitura | Eventi eccezionali<br>No eventi ecc.                                     | III<br>Tot. operazioni att. | 0,00                 | Fot. operazioni pa<br>0,00                 | IVA esigibile<br>8,294,00                          | IVA detraibile<br>4. 180,00                          | IVA dovuta<br>4.114,00                      | IVA a credito<br>0,00                 | Debito precedente<br>0,00                 | Credito pre    | cedente                         | Cn  |
|      | N° Modulo<br>1<br>2      | Mese<br>1<br>2      | Trimestre<br>0<br>0      | Subfornitura | Eventi eccezionali<br>No eventi ecc.<br>No eventi ecc.                   | iii<br>Tot. operazioni att. | 0,00                 | Tot. operazioni pa<br>0,00<br>0,00         | IVA esigibile<br>8,294,00<br>2,640,00              | IVA detraibile<br>4.180,00<br>2.630,00               | IVA dovuta<br>4. 114,00<br>10,00            | IVA a credito<br>0,00<br>0,00         | Debito precedente<br>0,00<br>0,00         | Credito pre    | cedente<br>0,00<br>0,00         | Cri |
|      | N° Modulo<br>1<br>2<br>3 | Mese<br>1<br>2<br>3 | Trimestre<br>0<br>0<br>0 | Subfornitura | Eventi eccezionali<br>No eventi ecc.<br>No eventi ecc.<br>No eventi ecc. | III<br>Tot. operazioni att. | 0,00<br>0,00         | Tot. operazioni pa<br>0,00<br>0,00<br>0,00 | IVA esigibile<br>8,294,00<br>2,640,00<br>13,112,00 | IVA detraibile<br>4.180,00<br>2.630,00<br>7.150,00   | IVA dovuta<br>4.114,00<br>10,00<br>5.962,00 | IVA a credito<br>0,00<br>0,00<br>0,00 | Debito precedente<br>0,00<br>0,00<br>0,00 | Credito pre    | cedente<br>0,00<br>0,00<br>0,00 | Cn  |
|      | N° Modulo<br>1<br>2<br>3 | Mese<br>1<br>2<br>3 | Trimestre<br>0<br>0<br>0 | Subfornitura | Eventi eccezionali<br>No eventi ecc.<br>No eventi ecc.<br>No eventi ecc. | III                         | 0,00<br>0,00<br>0,00 | Tot. operazioni pa<br>0,00<br>0,00<br>0,00 | IVA esigibile<br>8.294,00<br>2.640,00<br>13.112,00 | IVA detraibile<br>4.180,00<br>2.630,00<br>7.150,00   | IVA dovuta<br>4.114,00<br>10,00<br>5.962,00 | IVA a credito<br>0,00<br>0,00<br>0,00 | Debito precedente<br>0,00<br>0,00<br>0,00 | Credito pre    | cedente<br>0,00<br>0,00<br>0,00 | Cri |
|      | N° Modulo<br>1<br>2<br>3 | Mese<br>1<br>2<br>3 | Trimestre<br>0<br>0      | Subfornitura | Eventi eccezionali<br>No eventi ecc.<br>No eventi ecc.<br>No eventi ecc. | III<br>Tot. operazioni att. | 0,00<br>0,00<br>0,00 | Tot. operazioni pa<br>0,00<br>0,00<br>0,00 | IVA esigibile<br>8.294,00<br>2.640,00<br>13.112,00 | IVA detraibile<br>4, 180,00<br>2,630,00<br>7, 150,00 | IVA dovuta<br>4.114,00<br>10,00<br>5.962,00 | IVA a credito<br>0,00<br>0,00<br>0,00 | Debito precedente<br>0,00<br>0,00<br>0,00 | Credito pre    | cedente<br>0,00<br>0,00<br>0,00 | Cri |

Si evidenzia che, nella particolare ipotesi di enti o società controllati usciti dal gruppo dopo la data del 27 dicembre (termine finale stabilito per il versamento dall'acconto IVA), ad esempio a seguito di incorporazione di una società controllata da parte di società esterna al gruppo, nella Comunicazione relativa all'ultima liguidazione dell'anno che l'ente o società controllante deve presentare per il gruppo, il rigo VP13 deve essere compilato al netto della quota dell'acconto dalla stessa dovuto per la società controllata uscita dal gruppo e nel campo "Ultimo mese" nella sezione "Dati generali" del frontespizio deve essere indicato il codice 99.

Questo caso non è gestito in automatico dal programma ed è quindi l'utente che deve modificare il valore del rigo VP13 in modo da sottrarre il valore dell'acconto della società uscita dal gruppo.

Per quanto concerne la Comunicazione relativa al 4° trimestre la controllante non deve comprendere i dati relativi ai saldi (a debito o a credito) riguardanti gli enti o società con liguidazioni trimestrali, ai sensi dell'art. 7 del D.P.R. 14 ottobre 1999, n. 542, in guanto guesti ultimi confluiscono nella dichiarazione annuale. In questo caso se almeno una delle società\ditte comprese nel gruppo gestisce la liquidazione IVA trimestrale è necessario modificare manualmente l'importo del rigo VP14

# Contribuenti con operazioni straordinarie o altre trasformazioni sostanziali soggettive (fusioni, scissioni, cessioni di azienda, conferimenti, ecc.)

Nel caso di operazioni straordinarie il soggetto avente causa (quali ad esempio società incorporante o beneficiaria, soggetto conferitario, cessionario o donatario) deve presentare la comunicazione per conto del soggetto dante causa. In questo caso se non ci sono i movimenti contabili e neppure le liquidazioni periodiche allora non sarà possibile generare la relativa comunicazione. Dovrà essere elaborata con altre modalità come ad esempio incaricare il proprio consulente fiscale

# Controllo e invio comunicazioni

(Le informazioni di questo paragrafo sono state inserite solo a scopo di approfondimento per dare all'utente una visione più chiara del flusso di invio. Siccome riguardano i programmi e servizi dell'Agenzia delle Entrate e non prodotti di Nts Informatica non sarà fornito servizio di assistenza su tali procedure)

Una volta generato il file XML deve essere inviato all'Amministrazione Finanziaria entro le scadenze previste. Prima però è necessario provvedere al controllo della correttezza del file Il controllo può essere fatto con l'apposito software scaricabile dal sito indicato nel paragrafo "Sintesi e novità" della seguente CT oppure da dentro il Desktop Telematico.

Nel DT selezionare l'applicativo Entratel o File Internet e da Documento/Controlla/Singolo file

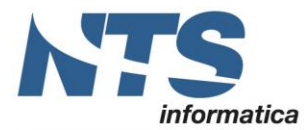

#### 🔟 Desktop Telematico

| File Applicazioni Sicurezza | Document | i Ricevute Strumer   | nti | Sito w       | eb Help                      |
|-----------------------------|----------|----------------------|-----|--------------|------------------------------|
| 🚇 Archivio 🗒 Documenti      | 🖹 Annu   | lla                  | ł   | enuto        | in Entratel                  |
|                             | Q Cont   | rolla                | >   | 🖸 s          | ingolo file                  |
| _                           | G Visua  | lizza esito          | l   | <b>≥</b> ] F | ornitura su più file         |
|                             | 🔟 Visua  | lizza contenuto file | [   | R            | ichieste di annullamento     |
|                             | 🛃 Auter  | ntica                | >   | ne a         | pplicazione aggiornata al 09 |
|                             | 🚱 Firma  | file                 |     |              |                              |
|                             | 🔺 Invia  | file                 |     | e di la      | avoro: Roberto               |
|                             |          |                      |     |              |                              |

Selezionare il file generato

| 🗹 Apri                                                                                |     |                                  |                   | ×           |   |
|---------------------------------------------------------------------------------------|-----|----------------------------------|-------------------|-------------|---|
| $\leftarrow$ $\rightarrow$ $\checkmark$ $\uparrow$ $\blacksquare$ « Asc $\rightarrow$ | Cor | nunicazioni_IVA v さ              | Cerca in Comunica | zioni_IVA 🔎 |   |
| Organizza 🔻 Nuova cartella                                                            | Э   |                                  |                   | - 🔳 💡       |   |
| 📃 Desktop                                                                             | ^   | Nome                             | Ultim             | a modifica  | ~ |
| 🚆 Documenti                                                                           |     | P IT02006740985_LI_00004.xml     | 16/05/            | /17 16:29   |   |
| 🕂 Download                                                                            |     | 🗾 IT02006740985_LI_00004.pdf     | 16/05/            | /17 15:39   |   |
| 📰 Immagini                                                                            |     | 🖉 IT02006740985_LI_00003.wri     | 16/05/            | /17 11:32   |   |
| 👌 Musica                                                                              | ÷   | 🗾 IT02006740985_LI_00003.wri.pd  | f 16/05,          | /17 11:32   |   |
| 🖷 Video                                                                               |     | TT02006740985_LI_00003.dgn       | 16/05/            | /17 11:32   |   |
| Disco locale (C:)                                                                     |     | 🔁 IT02006740985_LI_00003.pdf     | 16/05/            | /17 11:31   |   |
| D                                                                                     | ~   | IT02006740985 11 00003 vml     < | 16/05             | /17 11.21   | 1 |
| <u>N</u> ome file:                                                                    | ПТС | 2006740985_LI_00004.xml ~        | Tutti             | ~           |   |
|                                                                                       |     |                                  | <u>A</u> pri      | Annulla     |   |

Da qui :

- Selezionare nel Tipo documento "Modulo di controllo per le Comunicazioni Liquidazioni Trimestrali IVA"
- Controlla file

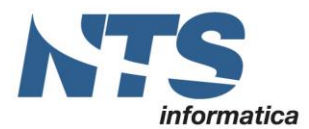

| <ul> <li>Desktop Telematico</li> <li>File <u>Applicazioni</u> Sicurezza Docume</li> </ul> | enti Ricevute St | rumenti Sito web Help                      | -                                                                                                    | ٥   |
|-------------------------------------------------------------------------------------------|------------------|--------------------------------------------|----------------------------------------------------------------------------------------------------|-----|
| 📮 Archivio 🗒 Documenti                                                                    | \$ = ≄ []        | Benvenuto in Entratel                      | ontrolla singolo file 🔀                                                                                                    |     |
|                                                                                           |                  | Documenti - Controlla singolo fil          | 2                                                                                                    |     |
|                                                                                           |                  | Dati della fornitura                       |                                                                                                    | (   |
|                                                                                           |                  | Specificare il docu                        | mmento da controllare ed il tipo di controllo da attivare.                                                                    |     |
|                                                                                           |                  | Nome del file da controllare               | C:\BIZ2015\TEST\Asc\Comunicazioni_IVA_Trimestrali\IT02006740985_LI_ Stogla                                                    |     |
|                                                                                           |                  | Nuovo nome del file                        | IT02006740985_LI_00004                                                                                                    |     |
|                                                                                           |                  | Tipo di documento                          | Modulo di controllo per le Comunicazioni Liquidazioni Trimestrali IVA vers. 1.0.1 del 16/05/2017 🛛 🗸                          |     |
|                                                                                           |                  | Tipo di controllo                          | Solo controllo                                                                                                    |     |
|                                                                                           |                  | Esecuzione                                 |                                                                                                    | (   |
|                                                                                           |                  | Per eseguire il con<br>corretti. Successiv | ntrollo del file assicurarsi che i dati indicati nella sezione precedente sia<br>ramente premere il bottone "Controlla file". | ano |
|                                                                                           |                  | Controlla file                             |                                                                                                    |     |

L'esito del controllo deve essere senza segnalazioni

| 🗊 Riepilogo controllo                                                                                                    | × |
|----------------------------------------------------------------------------------------------------|---|
| Esito del controllo                                                                                                    |   |
| Il controllo del file e' stato completato.<br>Sono stati elaborati 1 documenti di cui:<br>scartati per errori bloccanti: 0<br>scartati per non rispondenza : 0<br>con errori confermati : 0<br>con segnalazioni di anomalia : 0<br>senza segnalazioni : 1 |   |
| E' stato creato il seguente file riportante l'esito del controllo (.dgn):<br>C:\DesktopTelematico\Roberto\entratel\documenti\esiti\IT02006740985_LI_00002.dg<br>Visualizza dettagli Chiudi                                                                | n |

Nel caso in cui il controllo delle comunicazione delle liquidazioni periodiche non sia presente è necessario installarlo.

Dal DT (Desktop Telematico) andare su:

- installa nuovo software;
- selezionare Controllo comunicazioni instanze;
- selezionare quindi controlli Comunicazione Liquidazioni trimestrali IVA

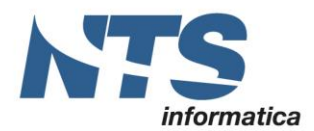

NTS Informatica s.r.l. S.S. Rimini-S. Marino, 142 - 47924 Rimini - Italy tel. +39 0541 906611 - fax. +39 0541 906610 www.ntsinformatica.it Cap. Soc. € 61.973,00 i.v. C.F. e Reg. Imp. 02019510409 C.C.I.A.A. Rimini 234990 P.IVA 02019510409

| 🗊 Installa                                                                                                    |                                                                                                    |     |         |
|----------------------------------------------------------------------------------------------------|----------------------------------------------------------------------------------------------------|-----|---------|
| Software disponibile<br>Seleziona gli elementi che desideri installare.                                                                                                    |                                                                                                    |     |         |
| immettere il testo del filtro                                                                                                    |                                                                                                    |     |         |
| Nome         > 000 Controlli comunicazioni da Contribuenti         > 000 Controlli comunicazioni da Enti, Ordini professionali, Gestori servizi pubb         > 000 Controlli comunicazioni da Operatori finanziari, commerciali e Assicurazio         > 000 Controlli Comunicazioni Istanze         > 000 Controlli Comunicazioni Istanze         > 000 Controlli Comunicazione 730-4         > 000 Controlli Comunicazione Richiesta 730 Precompilato         > 000 Controlli Comunicazioni EAS         > 000 Controlli Comunicazioni INTRA 2015         > 000 Controlli Comunicazioni Liquidazioni Trimestrali IVA         >> 000 Controlli Comunicazioni Liquidazioni Trimestrali IVA | Versione<br>1.0.0.201610071120<br>2.0.1.201607071516<br>1.1.1.201607071516<br>1.0.1.201607071516<br>2.0.1.201607071516<br>1.0.1.201705161125<br>1.0.0.201703150947 |     | ~       |
| Seleziona tutto Deseleziona tutto 15 elementi selezionati Dettagli                                                                                                    |                                                                                                    |     | \$      |
| <ul> <li>☐ Mostra solo le ultime versioni del software disponibili</li> <li>☐ Raggruppa elementi per categoria</li> <li>☑ Show only software applicable to target environment</li> </ul>                                                                                                    | <u>N</u> ascondi elementi già installati<br>Cosa è <u>già installato</u> ?                                                                                         |     |         |
|                                                                                                    | < Indietro Ava <u>n</u> ti > E                                                                                                    | ïne | Annulla |

Una volta controllato il file è necessario prima di inviarlo provvedere alla firma elettronica del file. Se il file è inviato tramite intermediario abilitato (commercialista, CAF) allora non è necessario firmarlo. Se invece il file è inviato tramite incaricato o provvede direttametne la ditta allora è necessario apporre la firma elettronica. Come indicato nel comunicato stampa del 10 maggio 2017 per apporre la firma l'utente ha a disposizione gli strumenti classici per apporre una firma digitale come ad esempio l'utilizzo di una CNS (Carta Nazionale dei Servizi) o l'utilizzo di un certificato di firma qualificata. Inoltre, è disponibile anche a firma elettronica basata sui certificati rilasciati dall'Agenzia delle Entrate (di seguito, anche "firma Entrate"). La firma Entrate potrà essere apposta con la nuova funzionalità disponibile sulle piattaforme "Desktop Telematico" ed "Entratel Multifile".

Per cui la firma Entrate è stata resa disponibile anche da dentro il DT

| CT-1705-0236 Comunicazione liquidazioni periodiche IVA | Rev. 29/05/2018 | Pag.: 30 |
|--------------------------------------------------------|-----------------|----------|
|--------------------------------------------------------|-----------------|----------|

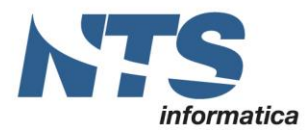

NTS Informatica s.r.l. S.S. Rimini-S. Marino, 142 - 47924 Rimini - Italy tel. +39 0541 906611 - fax. +39 0541 906610 www.ntsinformatica.it Cap. Soc. € 61.973,00 i.v. C.F. e Reg. Imp. 02019510409 C.C.I.A.A. Rimini 234990 P.IVA 02019510409

#### 🗩 Desktop Telematico

File Applicazioni Sicurezza Documenti Ricevute Strumenti Sito web Help 🖳 Archivio 🗒 Documenti enuto in Entratel 🖹 Annulla Controlla > ra lel Visualizza esito 🔟 Visualizza contenuto file 🛃 Autentica one applicazione aggiornata al 09/05/2017 Novità > 🚱 🛛 Firma file e di lavoro: Roberto 1 Invia file Area di lavoro: C:/DesktopTelematico/Roberto/entratel Directory di installazione: C:\DesktopTelematico\DesktopTelematico

E' necessario selezionare il file, indicare il percorso di sicurezza e la password di protezione

| 🕐 Desktop Telematico                                                  |                                                                                       |
|-----------------------------------------------------------------------|---------------------------------------------------------------------------------------|
| File Applicazioni Sicurezza Documenti Ricevute Strumenti Sitoweb Help |                                                                                       |
| 🛃 Archivio 🗒 Documenti 🏠 🔂 🗢 🐙                                        | 🖳 Benvenuto in Entratel 🖳 Controlla singolo file 🖳 Firma file 🛛                       |
|                                                                       | Documenti - Firma file                                                                |
|                                                                       | Lista dei file da firmare                                                             |
|                                                                       | Di seguito viene riportato l'elenco dei file che sono stati selezionati per la firma. |
|                                                                       | LI_00001.xml OK                                                                       |
|                                                                       |                                                                                       |
|                                                                       |                                                                                       |
|                                                                       |                                                                                       |
|                                                                       |                                                                                       |
|                                                                       |                                                                                       |
|                                                                       | Seleziona file Rimuovi file Sv                                                        |
|                                                                       | Dati ambiente di sicurezza                                                            |
|                                                                       | Verificare che il percorso dell'ambiente di sicurezza indicato alla voce "Percorso de |
|                                                                       | selezione tramite il bottone "Sfoglia". Inoltre specificare la password di protezione |
|                                                                       |                                                                                       |
|                                                                       | Percorso del supporto di sicurezza C:\CHIAVI_ENTRATEL                                 |
|                                                                       | Password di protezione                                                                |
|                                                                       |                                                                                       |
|                                                                       |                                                                                       |
|                                                                       | Esecuzione                                                                            |
|                                                                       | Per effettuare la firma di uno o più file assicurarsi che i dati indicati nelle sezio |
|                                                                       | I ambience al biencezza bia biaco, be neessalio, inselito, successivamente premete :  |

Una volta firmato viene creato il file con estensione xml.p7m che è il file da inviare

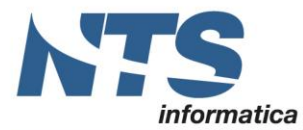

| IN DATA 15/05/2017 16:09 SONO STATI ELABORATI I SEGUENTI FILE:                                   |
|--------------------------------------------------------------------------------------------------|
| 1)<br>C:\Users\Emanuele\Desktop\Comunicazini trimestrali liquidazioni\IT02019510409_LI_00001.xml |
| del 15/05/2017 15:32, di dimensione 2.742 bytes.                                                 |
| E' stato creato il corrispondente file:                                                          |
| C:\entratel documenti\Roberto\entratel\documenti\firmati\                                        |
| di dimensione 4.187 bytes , firmato da:                                                          |
| 02019510409 (identificativo utente : Roberto)                                                    |
|                                                                                                  |
| TOTALE FILE IDONEI PER LA FIRMA : 1<br>DI CUI<br>- FIRMATI : 1<br>- NON FIRMATI : 0              |

Per l'invio della comunicazione andare sul sito <u>www.agenziaentrate.it</u> nella sezione Fatture e corrispettivi e fare il login con le credenziali Entratel/File internet

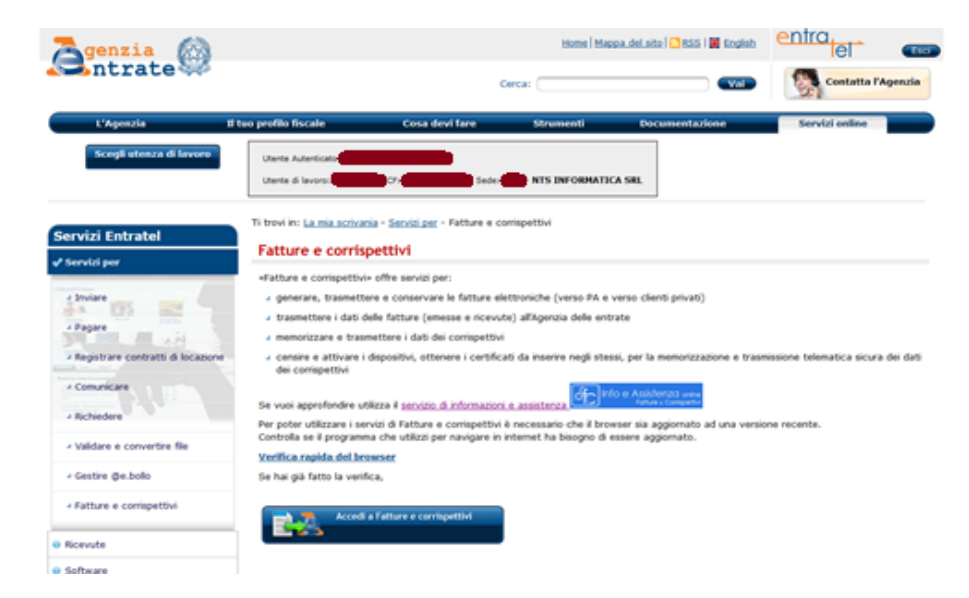

#### Selezionare l'utenza di lavoro

| CT-1705-0236 Comunicazione liquidazioni periodiche IVA | Rev. 29/05/2018 | Pag.: 32 |
|--------------------------------------------------------|-----------------|----------|
|--------------------------------------------------------|-----------------|----------|

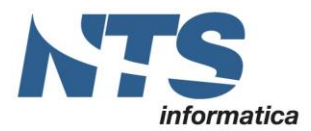

NTS Informatica s.r.l. S.S. Rimini-S. Marino, 142 - 47924 Rimini - Italy tel. +39 0541 906611 - fax. +39 0541 906610 www.ntsinformatica.it Cap. Soc. € 61.973,00 i.v. C.F. e Reg. Imp. 02019510409 C.C.I.A.A. Rimini 234990 P.IVA 02019510409

|                                                                                      | Agenzia delle Entrate                                                                                                    |                     |                         |           |         |
|--------------------------------------------------------------------------------------|----------------------------------------------------------------------------------------------------|---------------------|-------------------------|-----------|---------|
| FattarAustronica<br>Corrig Ttible<br>Lettronid                                       | Fatture e Corrispettivi                                                                                                    | 1 Info e Assistenza | Utente<br>per conto di: | Notifiche | Se Esci |
| 1 Utenza di lavoro                                                                   | الله المعادي<br>المعادة المعادة المعادة المعادة المعادة المعادة المعادة المعادة المعادة المعادة المعادة المعادة المعادة المعاد<br>المعادة المعادة المعادة المعادة المعادة المعادة المعادة المعادة المعادة المعادة المعادة المعادة المعادة المعادة |                     |                         |           |         |
| 2 Scegli per chi operare<br>Codice fiscale dei soggetto che ti h<br>coortestoasp-coo | a insaricato:                                                                                                    |                     |                         |           |         |

Selezionare l'apposita voce di comunicazione periodiche

| 1999 - 1999 - 1999 - 1999 - 1999 - 1999 - 1999 - 1999 - 1999 - 1999 - 1999 - 1999 - 1999 - 1999 - 1999 - 1999 -                                |                                                                             |
|----------------------------------------------------------------------------------------------------|-----------------------------------------------------------------------------|
|                                                                                                    | Profilo utenza di lavoro                                                    |
| Stal operando sulla partice and the Informatica Sector and a sulla di INCARICATO                                                               |                                                                             |
|                                                                                                    | Profilo Corrispettivi<br>• Opzione Corrispettivi:<br>• Ruole Cerrispettivi: |
| Corrispettivi                                                                                                    |                                                                             |
| Servizi per "la memorizzazione elettronica e la trasmi<br>telenanca dei dati dei consipettivi" in base a quanto j<br>Digs. 1/27/2015 - art. 2. | assone C Esercita delle opzioni previsto dal C Esercita la conces           |
| CF 1                                                                                                    | ai a Conspettui                                                             |
| Consultazione                                                                                                    |                                                                             |
| O Consulta i itali delle tatture e dei contrapettivi                                                                                           |                                                                             |
| Montoragao dei file trasmensi                                                                                                    |                                                                             |
|                                                                                                    | attà di BICARICATO.                                                         |

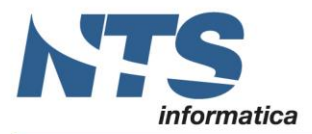

## Live update

Ora sono attivi gli aggiornamenti on line ed è visibile il pulsante per scaricarli. Se presente un aggiornamento on line sui server di NTS, viene indicata la versione dei nuovi programmi che sarà scaricata.

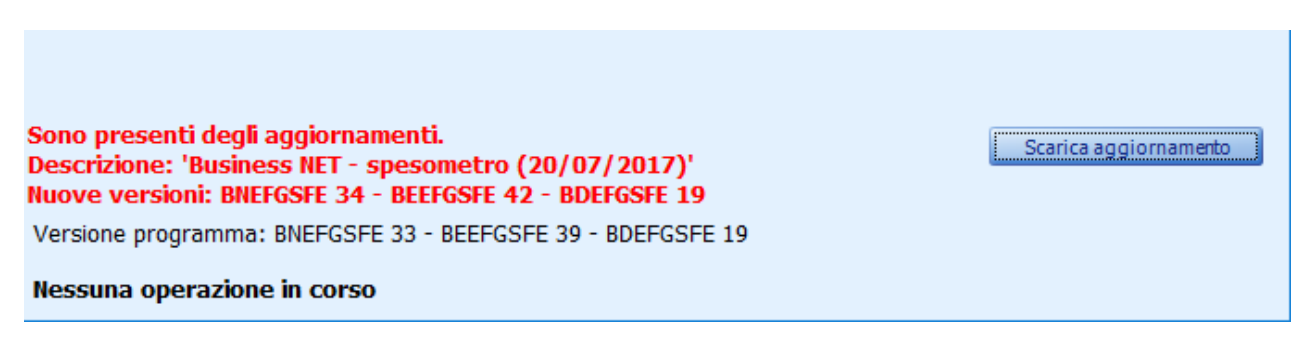

Premendo *Scarica aggiornamento*, qualora non ci siano altri programmi in uso nella sessione corrente di Business, il programma dopo alcune conferme provvede a scaricare l'aggiornamento dal server di NTS Informatica, uscire da Business e installare l'aggiornamento (sono copiati solo i componenti del programma, nessun componente del framework). Quindi si rientra in Business.

| * BUSINE     | :SS *                                                                                    | ×     |           |   |
|--------------|------------------------------------------------------------------------------------------|-------|-----------|---|
| ?            | Confermi di voler installare l'aggiornamento?                                            |       |           |   |
|              | Sì No                                                                                    |       |           |   |
| * BUSINE     | SS *                                                                                     |       | ×         |   |
| ?            | * BUSINESS * verrà chiuso per avviare gli aggio<br>Proseguire?                           | rnam  | enti.     |   |
|              | Sì                                                                                       | 1     | 10        |   |
| Installazior | ne aggiornamenti di Business CUBE 2                                                      |       |           | × |
| 1            | Installazione aggiornamento di Business CUBE<br>Ora è possibile rientrare nel programma. | 2 con | npletato. |   |
|              |                                                                                          | C     | OK        |   |

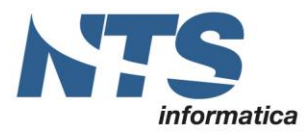

Per impostazione predefinita il live update è attivo. Per disabilitarlo è sufficiente creare l'opzione di registro \Bsctgest\Opzioni\LiveUpdate con valore 0 (valori ammessi: 0=disabilitato, -1= abilitato - predefinito-)

ATTENZIONE! Utilizzando il programma da un client SBC non viene esposta la versione corrente e l'ultima versione rilasciata. Per procedere con l'aggiornamento occorre accedere al programma dal server lanciando Business in modalità client/server

# Note tecniche per installatori\programmatori

Nuovo componente realizzato:

- DLL/PDB: B\*CTGEST. Comunicazioni liquidazioni IVA;
- PDF
  - o BSCTGEST Frontespizio modello comunicazioni liquidazioni IVA
  - BSCTGEST1 Quadro VP liquidazioni periodiche IVA
- Modelli database (già modificati con i rilasci delle Business NET 2014 SR9, Business NET "2015" UE7, Business CUBE SR1)
  - PROVA.MODX . Aggiunte le seguenti tabelle:
    - CTTESTATE: testate delle comunicazioni create
    - CTRIGHE: corpi delle comunicazioni create
  - o ARCPROC.MODX : Aggiunta la voce di menu 2.2.20 'Comunicazioni Liquidazioni IVA'

NB. Se i pacchetti, di Business NET, vengono installati su service release precedenti a quelle sopra indicate, le tabelle CTTESTATE e CTRIGHE utilizzate dal programma B\*CTGEST, vengono create automaticamente (se l'account di SQL utilizzato ha i permessi di modifica struttura del database) al primo avvio del programma.

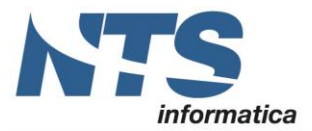

Cap. Soc. € 61.973,00 i.v. C.F. e Reg. Imp. 02019510409 C.C.I.A.A. Rimini 234990 P.IVA 02019510409

|            | Revisioni                                                                                                    |
|------------|----------------------------------------------------------------------------------------------------|
|            |                                                                                                    |
| 02/05/2017 | Versione originale (Versione beta)                                                                                                    |
| 05/05/2017 | Specificate le informazioni da trasmettere                                                                                                    |
|            | Spiegati i comandi della griglia                                                                                                    |
|            | Aggiunti i codici carica                                                                                                    |
|            | Inserito II comando Versione trasmessa                                                                                                    |
|            | Corretta la descrizione del rigo VP9                                                                                                    |
|            | Aggiunio caso particolare di liquidazione IVA trimestrale<br>Pubblicato botundato por la vorsioni Business NET 2014 SP0, Business NET LIEZ/SP7 o                           |
|            | Rusinges NET SP1                                                                                                    |
| 09/05/2017 | Aggiunte note sull'utilizzo del modulo da abilitare e sull'installazione della chiave di                                                                                   |
| 00/00/2011 | installazione                                                                                                    |
|            | Aggiunte note su rigo VP8                                                                                                    |
|            | Aggiunte note su Dichiarazione firmata e Firma intermediario                                                                                                    |
|            | Modificata la descrizione di Codice fiscale dell'incaricato. Codice fiscale intermediario e                                                                                |
|            | Firma intermediario                                                                                                    |
|            | Ora sono abilitate le funzioni di creazione del file telematico XML e modello PDF.                                                                                         |
| 12/05/2017 | Ora i pacchetti di installazione, relativi a Business NET 2014 e "2015" possono essere                                                                                     |
|            | installati anche su service release precedenti rispettivamente alla SR9 e UE7/SR7 (se                                                                                      |
|            | mancanti le tabelle CTRIGHE e CTTESTATE vengono create al primo invio);                                                                                                    |
|            | La firma della dichiarazione in testata è stata resa obbligatoria, per cui in fase di                                                                                      |
|            | salvataggio, se non indicata, viene dato un messaggio all'utente e viene impostata                                                                                         |
|            | automaticamente;                                                                                                    |
|            | Solo Business CUBE: Corretto errore "Cast non valido dalla stringa ".1" al tipo 'Boolean'.                                                                                 |
|            | (error type: InvalidCastException)", in fase di generazione dei file;                                                                                                    |
| 16/05/2017 | Ora e possibile inviate via mali, al termine, il file XIVIL e il modello PDF prodotto.                                                                                     |
| 10/05/2017 | Specificato meglio come inserire i dati del dichiaranto cul frontocnizio.                                                                                                  |
|            | Specificato megito il significato dei dati dei dichiarante sui nontespizio.<br>Spostata la descrizione dei dati della liquidazione di gruppo. Ora sono vicini ai campi del |
|            | corpo                                                                                                    |
|            | Dettagliati meglio il calcolo dei vari righi del guadro VP.                                                                                                    |
|            | Dettagliati meglio i comandi di gestione griglia.                                                                                                    |
|            | Inseriti alcuni controlli pre-salvataggio.                                                                                                    |
|            | Aggiunto modalità di controllo e firma con il software Desktop Telematico (DT).                                                                                            |
| 19/05/2017 | Corretta la descrizione del rigo VP3                                                                                                    |
|            | Corretta la descrizione del rigo VP2                                                                                                    |
|            | Inserita la possibilità di indicare il tipo impegno alla presentazione                                                                                                    |
|            | Aggiunta cronologia pubblicazioni del 19/05/17                                                                                                    |
|            | Corretto esempio dell'estromissione per il rigo VP8 nel caso di attività mensili e trimestrali                                                                             |
|            | Inserita la possibilita di includere/escludere operazioni escluso art.15. Spostata la                                                                                      |
|            | descrizione dai rigni VP2/VP3 al frontespizio                                                                                                    |
| 24/05/2017 | Ora i programmi sono compresi nella pubblicazione di Friendiy2 SK7.                                                                                                    |
| 24/03/2017 | del rige V/P0 in pogetive la cui implementazione era già incluse nella pubblicazione del                                                                                   |
|            | 10/05/2017                                                                                                    |
| 29/05/2017 | Aggiornata la data scadenza del primo trimestre al 12/06/2017 in seguito a proroga                                                                                         |
| 20/00/2011 | Inserite note nel caso di registrazione di autofatture nel rigo VP2                                                                                                    |
|            | Inserite note nel paragrafo dell'IVA di gruppo                                                                                                    |
| 30/05/2017 | Corretto il valore dell'opzione BSCGLIQI/OPZIONI/ImportoMaxCredComp che deve avere                                                                                         |
|            | per gestire il credito IVA compensabile                                                                                                    |
| 09/06/2017 | Inserito link per le FAQ dell'Agenzia delle Entrate                                                                                                    |
|            | Aggiornate le note sulle modalità di compilazione del rigo VP9 (IMPORTANTE!)                                                                                               |
|            | Aggiornate le note sulle modalità di compilazione del rigo VP8                                                                                                    |
|            | Spostato le modalità di riporto del credito IVA nel corso dell'anno dal paragrafo VP8 al                                                                                   |
|            | nuovo paragrafo Riporto del credito IVA nel corso dell'anno (IMPORTANTE!)                                                                                                  |
| 08/09/2017 | Aggiornata la cronologia e note sul calcolo VP2 e VP3                                                                                                    |

- 15/01/2018 Rimossa sezione "Cronologia Pubblicazioni" da questo documento e redatta specifica circolare denominata "CT-1801-0254-Cronologia Comunicazione liquidazioni periodiche IVA".
- 06/04/2018 Aggiornamento al provvedimento AdE n. 62214 del 21/03/2018
- 29/05/2018 Aggiunto il paragrafo che illustra l'aggiornamento liveupdate